## **LEARNING ARC**

(WINDOWS 10 & MS OFFICE 2019 WITH REFERENCE TO WINDOWS 11 & MS OFFICE 2021)

## **Teacher's Reference Manual**

TRMs can be accessed from Teachers Corner at playground.edusoft.co.in

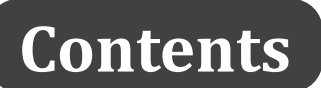

| Class 1                                             | 3-6   |
|-----------------------------------------------------|-------|
| Chapter 1 – Machines and Computer                   | 3     |
| Chapter 2 – What Computers are Made of?             | 3     |
| Chapter 3 – Using a Computer                        | 4     |
| Chapter 4 – Click and Do with Mouse                 | 4     |
| Chapter 5 – Tab, Tap! Keyboard Zap!                 | 5     |
| Chapter 6 – Tux Paint Fun                           | 5     |
| Chapter 7 – Little Coders' Paradise: ScratchJr.     | 6     |
| Class 2                                             | 6-9   |
| Chapter 1 – Computers Everywhere!                   | 6     |
| Chapter 2 – A Computers System                      | 7     |
| Chapter 3 – Peeping Down the Windows                | 7     |
| Chapter 4 – Tux Paint: Advanced                     | 7     |
| Chapter 5 – Introduction to MS Paint                | 8     |
| Chapter 6 – More Fun with ScratchJr.                | 8     |
| Chapter 7 – WordPad: My First Word processor        | 9     |
| Class 3                                             | 9-12  |
| Chapter 1 – Working of a Computer                   | 9     |
| Chapter 2 – GUI Operating System                    | 10    |
| Chapter 3 – Working with Data                       | 10    |
| Chapter 4 – MS Paint: Advanced                      | 11    |
| Chapter 5 – Problem Solving with RoboMind           | 11    |
| Chapter 6 – Visual Coding with Scratch              | 11    |
| Chapter 7 – Introduction to Word Processing         | 12    |
| Chapter 8 – TupiTube-My First Animation             | 12    |
| Class 4                                             | 13-17 |
| Chapter 1 – MS Word: Recap & Editing and Formatting | 13    |
| Chapter 2 – Introduction to Microsoft PowerPoint    | 13    |
| Chapter 3 – Windows Customization                   | 14    |
| Chapter 4 – Managing Data                           | 14    |
| Chapter 5 – The Internet Network of Networks        | 15    |
| Chapter 6 – Logical Skills with RoboMind            | 15    |

| Chapter 7 – Programming Concepts with Scratch                | 16    |
|--------------------------------------------------------------|-------|
| Chapter 8 – Animation Basics with TupiTube                   | 17    |
| Chapter 9 – Experience AI                                    | 17    |
| Class 5                                                      | 18-24 |
| Chapter 1 – Ages of Computers                                | 18    |
| Chapter 2 – Document Design in MS Word                       | 18    |
| Chapter 3 – Document Enhancement Tools                       | 19    |
| Chapter 4 – MS PowerPoint: Slide Layout and Graphics         | 19    |
| Chapter 5 – Electronic Spreadsheet in MS Excel               | 20    |
| Chapter 6 – MS Excel: Basic Worksheet operations             | 21    |
| Chapter 7 – Internet search & Common services                | 22    |
| Chapter 8 – Scratch: Event driven programming                | 23    |
| Chapter 9 – Animate with Wick Editor                         | 24    |
| Chapter 10 – Exploring Artificial Intelligence               | 24    |
| Class 6                                                      | 25-30 |
| Chapter 1 – MS Word: Tabular Data and Graphics               | 25    |
| Chapter 2 – MS PowerPoint: Multimedia                        | 25    |
| Chapter 3 – MS PowerPoint: Animation & Transition            | 26    |
| Chapter 4 – Excel Fundamentals: Simplifying Data Operations  | 26    |
| Chapter 5 – Internet Communication                           | 27    |
| Chapter 6 – HTML: An Introduction                            | 28    |
| Chapter 7 – Computer Languages                               | 28    |
| Chapter 8 – Scratch Programming                              | 29    |
| Chapter 9 – Introduction to Python                           | 30    |
| Chapter 10 – Artificial Intelligence Concepts and Experience | 30    |
| Class 7                                                      | 31-39 |
| Chapter 1 – Netizens on Internet                             | 31    |
| Chapter 2 – Mastering Mail Merge: Connecting Words and Data  | 32    |
| Chapter 3 – MS Excel: Charts                                 | 33    |
| Chapter 4 – Algorithms, Flowcharts and Pseudocodes           | 33    |
| Chapter 5 – Number System: Bits & Bytes                      | 35    |
| Chapter 6 – HTML Tables and Hyperlinks                       | 36    |
| Chapter 7 – Speech Translation App with MIT App Inventor     | 37    |
| Chapter 8 – Python Basics: Decision-making and Loops         | 37    |
| Chapter 9 – Retouching Images and Artwork with GIMP          | 38    |
| Chapter 10 – Artificial Intelligence Concepts                | 39    |
| Class 8                                                      | 40-48 |
| Chapter 1 – Cyberthreats and Cybersecurity                   | 40    |
| Chapter 2 – Excel Formulas and Functions                     | 41    |
| Chapter 3 – Introduction to RDBMS                            | 41    |

| Chapter 4 – Working with MS Access             | 42 |
|------------------------------------------------|----|
| Chapter 5 – HTML Lists and Images              | 43 |
| Chapter 6 – HTML Forms                         | 45 |
| Chapter 7 – Python Lists                       | 45 |
| Chapter 8 – Video Editing with Shotcut         | 46 |
| Chapter 9 - Introduction to Photoshop          | 47 |
| Chapter 10 - Character Animation using Animate | 47 |
| Chapter 11- AI Concepts & Generative AI        | 48 |

## CLASS-1

## **Chapter 1 – Machines and Computer**

| A. | Choose the co                                                                                                    | rrect answei                       | ſ.                                  |                            |                               |                                  |                                      |
|----|----------------------------------------------------------------------------------------------------|------------------------------------|-------------------------------------|----------------------------|-------------------------------|----------------------------------|--------------------------------------|
|    | 1.a 2.                                                                                                    | b 3                                | .b 4                                | ł. a                       | 5. b                          |                                  |                                      |
| В. | Fill in the blar                                                                                                    | ıks.                               |                                     |                            |                               |                                  |                                      |
|    | 1. Automatic                                                                                                    | 2. Tab                             | 3. Smartph                          | none                       | 4. Battery-                   | powered                          | 5. Refrigerator                      |
| C. | Match the foll                                                                                                    | owing mach                         | ines with the                       | ir uses.                   |                               |                                  |                                      |
|    | 1. d 2.                                                                                                    | a 3                                | . b                                 | 4. c                       |                               |                                  |                                      |
| D. | Tick (✓) the c                                                                                                    | orrect stater                      | nent and cro                        | ss (x) out t               | he wrong o                    | one.                             |                                      |
|    | 1. False (x)                                                                                                    | 2. True (                          | ✓) 3. Tr                            | •ue (✓)                    | 4. False (x                   | x)                               |                                      |
| E. | Answer the fo                                                                                                    | llowing ques                       | stions.                             |                            |                               |                                  |                                      |
| 1. | The thing whic<br>(Any other exa                                                                                                    | ch is created l<br>mples are als   | by nature is c<br>o correct)        | alled natura               | al thing. Tw                  | vo examples a                    | re- animals, plants                  |
| 2. | The thing which is created by human being is called man-made thing. Two examples are – computer<br>Table. (Any other examples are also correct) |                                    |                                     |                            |                               |                                  |                                      |
| 3. | Machine is a m<br>bus, television.                                                                                                    | an-made thin<br>(Any other e       | ig. It helps us<br>xamples are a    | to do work<br>lso correct) | more easily                   | and quickly. T                   | ۲wo examples are -                   |
| 4. | Two manual m                                                                                                    | achines are –                      | Bicycle, Stapl                      | ler (Any oth               | er example                    | s are also corr                  | rect)                                |
|    | Two automatic                                                                                                    | machines ar                        | e – Microwave                       | e, Televisior              | (Any other                    | examples are                     | also correct)                        |
| 5. | Computer is a n<br>play games, etc                                                                                                    | nan-made thin<br>c. List of differ | ng. It can think<br>rent type of co | and remem                  | ber. It helps<br>e Desktop, 1 | us do many tas<br>Laptop, Tablet | sks such as drawing<br>, Smartphone. |
|    |                                                                                                    | Chapter                            | ·2 – What                           | Compute                    | ers are M                     | ade of?                          |                                      |
| A. | Choose the co                                                                                                    | rrect answei                       |                                     |                            |                               |                                  |                                      |
|    | 1. b 2.                                                                                                    | a 3                                | .b 4                                | ł. c                       | 5. a                          |                                  |                                      |
| B. | Fill in the blar                                                                                                    | ıks.                               |                                     |                            |                               |                                  |                                      |
|    | 1. Clicking                                                                                                    | 2. Joystick                        | 3. System u                         | nit 4                      | Printer                       | 5. Speakers,                     | Headphone                            |

#### C. Tick ( $\checkmark$ ) the correct statement and cross (x) out the wrong one.

1. True ( $\checkmark$ ) 2. True ( $\checkmark$ ) 3. True ( $\checkmark$ ) 4. True ( $\checkmark$ ) 5. False (x)

D. Match the following parts of computer with their uses:

1. d 2. c 3. e 4. a 5. b

#### E. Answer the following questions.

- 1. CPU controls all other parts and help the computer think and work.
- 2. i. Monitor shows everything the computer is doing.
- ii. It helps us to watch movies and play games on it.
- 3. Keyboard is used to type words, numbers and symbols on the computer.
- 4. A printer helps us to print the work done by the computer on paper.
- 5. i. Speakers helps us to listen music or sound played on the computer.
  - ii. Joystick used to control the pointer on the monitor while playing game on the computer.

## **Chapter 3 – Using a Computer**

- A. Choose the correct answer. 1. c 2. b 3. b 5. b 4. c B. Fill in the blanks. 2. Middle 1. Power switch 3. Distance 4. UPS 5. Mouse pad С. Match the following: 1. d 2. e 3. a 4. b 5. c D. Tick ( $\checkmark$ ) the correct statement and cross (x) out the wrong one. 1. True ( $\checkmark$ ) 2. False (x) 3. False (x) 4. True (✓) 5. False (x) E. Answer the following Questions.
- 1. When the computer does not switch on due to any reason, we should contact our elders/teachers.
- 2. UPS prevents computer from shutdown and keeps the computer safe.
- 3. i. keep your feet, neck and shoulders relaxed. ii. Hold mouse gently and correctly.
- 4. Use clean, soft, and dry cloth to clean the computer.
- 5. Click on the start button > Use scroll bar to scroll down > Look for the required program > Click on it to open.

## **Chapter 4 – Click and Do with Mouse**

| Choose the correct answer.                                                   |                                                                                        |                                                                                                    |                                                                                                    |                                                                                                    |  |  |  |
|------------------------------------------------------------------------------|----------------------------------------------------------------------------------------|----------------------------------------------------------------------------------------------------|----------------------------------------------------------------------------------------------------|----------------------------------------------------------------------------------------------------|--|--|--|
| 1. a                                                                         | 2. a 3. c                                                                              | 4. d                                                                                                    | 5. b                                                                                                    |                                                                                                    |  |  |  |
| . Fill in the blanks.                                                        |                                                                                        |                                                                                                    |                                                                                                    |                                                                                                    |  |  |  |
| 1. Wireless                                                                  | 2. Click, Two                                                                          | 3. Left                                                                                                    | 4. Dragging                                                                                                    | 5. Scroll wheel                                                                                                    |  |  |  |
| Tick ( $\checkmark$ ) the correct statement and cross (x) out the wrong one. |                                                                                        |                                                                                                    |                                                                                                    |                                                                                                    |  |  |  |
| 1. False (x)                                                                 | 2. True (✔)                                                                            | 3. False (x)                                                                                                    | 4. True (✔)                                                                                                    | 5. True (✓)                                                                                                    |  |  |  |
|                                                                              | Choose the of<br>1. a<br>Fill in the bl<br>1. Wireless<br>Tick (✓) the<br>1. False (x) | Choose the correct answer.1. a2. a3. cFill in the blanks.1. Wireless2. Click, TwoTick ( $\checkmark$ ) the correct statement1. False (x)2. True ( $\checkmark$ ) | Choose the correct answer.1. a2. a3. c4. dFill in the blanks.1. Wireless2. Click, Two3. LeftTick ( $\checkmark$ ) the correct statement and cross (x) out1. False (x)2. True ( $\checkmark$ )3. False (x) | Choose the correct answer.1. a2. a3. c4. d5. bFill in the blanks.1. Wireless2. Click, Two3. Left4. DraggingTick ( $\checkmark$ ) the correct statement and cross (x) out the wrong on1. False (x)2. True ( $\checkmark$ )3. False (x)4. True ( $\checkmark$ ) |  |  |  |

#### **D.** Match the following:

1. b 2. a 3. d 4. c

#### E. Answer the following questions.

- 1. Mouse pad is used to protect the mouse from dust and damage.
- 2. Left button, right button, scroll wheel and cable
- 3. Pressing the left mouse button one time is called single-click and pressing the left mouse button two times is called double-click.
- 4. Scroll wheel is used to move up and down on the screen.
- 5. Index finger, middle finger

## Chapter 5 - Tab, Tap! Keyboard Zap!

| A. | Choose th                                                                                                    | e correct ar                | nswer.                                   |                         |                 |                  |                |     |
|----|----------------------------------------------------------------------------------------------------|-----------------------------|------------------------------------------|-------------------------|-----------------|------------------|----------------|-----|
|    | 1. b                                                                                                    | 2. b                        | 3. b                                     | 4. c                    | 5. c            |                  |                |     |
| B. | Fill in the                                                                                                    | blanks.                     |                                          |                         |                 |                  |                |     |
|    | 1. Keys                                                                                                    | 2. Alphabe                  | et 3. Enter                              | 4. Sp                   | acebar          | 5. Backspace     | 2              |     |
| C. | Tick (√) t                                                                                                    | he correct s                | statement and                            | cross (x) o             | out the wron    | g one.           |                |     |
|    | 1. True (√                                                                                                    | ) 2. F                      | False (x) 3                              | . True (🗸 )             | 4. False        | e (x) 5. Tru     | ıe (✓)         |     |
| D. | Match the                                                                                                    | following:                  |                                          |                         |                 |                  |                |     |
|    | 1. c                                                                                                    | 2. d                        | 3. e                                     | 4. a                    | 5. b            |                  |                |     |
| E. | Answer th                                                                                                    | e following                 | questions.                               |                         |                 |                  |                |     |
| 1. | Caps lock l                                                                                                    | key is used t               | o type text in ca                        | pital letters           | S.              |                  |                |     |
| 2. | There are                                                                                                    | 26 alphabet                 | keys on the key                          | board.                  |                 |                  |                |     |
| 3. | Number keys can be found in two places: i. above the top row of the alphabet keys. ii. right side of the numeric keypad. |                             |                                          |                         |                 |                  |                |     |
| 4. | Backspace                                                                                                    | key erases l                | etters or numbe                          | er to the lef           | ft of the curso | or.              |                |     |
| 5. | Delete key<br>key erases                                                                                                 | is used to e<br>number or l | rase letters or n<br>letters left of the | numbers or<br>e cursor. | n the right sid | de of the cursor | whereas backsp | ace |
|    |                                                                                                    |                             | Chapte                                   | r 6 – Tux               | x Paint Fu      | n                |                |     |
| A. | Choose th                                                                                                    | e correct ar                | nswer.                                   |                         |                 |                  |                |     |
|    | 1. b                                                                                                    | 2. b                        | 3. b                                     | 4. a                    | 5. b            |                  |                |     |
| В. | Fill in the                                                                                                    | blanks.                     |                                          |                         |                 |                  |                |     |
|    | 1. color pa                                                                                                    | lette                       | 2. Drawing can                           | vas 3.                  | Stamps          | 4. Shapes        | 5. Quit        |     |
| C. | Answer th                                                                                                    | e following                 | questions.                               |                         |                 |                  |                |     |
| 1. | Toolbar, Ca                                                                                                    | anvas, Select               | ors, Colors pale                         | tte                     |                 |                  |                |     |
| ~  | <b>a</b> l                                                                                                    |                             | 1 . 1                                    | 1                       |                 | 1                |                |     |

5

2. Shape tool is used to draw red circle and Fill tool is used to fill colour in it.

- 3. Erase tool is used to remove parts of the drawing.
- 4. i. Line: This tool is used to draw straight lines.
  - ii. Fill: This tool is used to fill colours in any closed shape.
- 5. Colors palette helps to choose and fill colours in your drawing.

## Chapter 7 – Little Coders' Paradise: ScratchJr.

#### A. Choose the correct answer.

- 1. b 2. d 3. b 4. a 5. c
- B. Fill in the blanks.
  - 1. Sprite 2. Start in Green Flag 3. Move right 4. Stage 5. Backdrop

C. Tick ( $\checkmark$ ) the correct statement and cross (x) out the wrong one.

1. False (x)2. True ( $\checkmark$ )3. False (x)4. True ( $\checkmark$ )5. False (x)

#### D. Answer the following questions.

- 1. ScratchJr. Allows to learn basics of coding and develop the logical skills.
- 2. We can attach various block to create a sequence of actions in ScratchJr.
- 3. Trigger: Respond to taps, starting flags, or sending/receiving messages.

Looks: Change characters' appearance, make them hide or show, or change scenes, such as making a character change colours like a chameleon.

Motion: Move characters left, right, up, down, or in a specific direction, like making a car drive forward.

## CLASS 2

## **Chapter 1 – Computers Everywhere!**

| А. | . Choose the correct answer.                                  |                 |                  |                 |               |              |  |  |
|----|---------------------------------------------------------------|-----------------|------------------|-----------------|---------------|--------------|--|--|
|    | 1. c                                                          | 2. b            | 3. b             | 4. c            | 5. c          |              |  |  |
| B. | Fill in the b                                                 | olanks.         |                  |                 |               |              |  |  |
|    | 1. Internet                                                   | 2. Lessons      | s 3. Email       | 4. Medica       | al 5. Bills   |              |  |  |
| C. | Match the                                                     | following ma    | chines with t    | heir uses.      |               |              |  |  |
|    | 1. c                                                          | 2. a            | 3. e             | 4. b            | 5. d          |              |  |  |
| D. | Tick (✓) th                                                   | e correct stat  | tement and c     | ross (x) out t  | he wrong one. |              |  |  |
|    | 1. True (✔)                                                   | 2. Fals         | e (x) 3.         | True (✓)        | 4. False (x)  | 5. False (x) |  |  |
| E. | Answer the                                                    | e following qu  | estions.         |                 |               |              |  |  |
| 1. | i. play games ii. Complete school projects.                   |                 |                  |                 |               |              |  |  |
| 2. | Computer helps teacher to prepare question papers and result. |                 |                  |                 |               |              |  |  |
| 3. | Computer u                                                    | ised in hospita | ls for treatme   | nt and diagno   | osis.         |              |  |  |
| 4. | Computer u                                                    | ised to prepare | e bills and trac | ck items in the | e store.      |              |  |  |

## **Chapter 2 – A Computers System**

|    |                            |                            | Chapt                       | ei 2 – A compu                  | ters system        |             |                      |
|----|----------------------------|----------------------------|-----------------------------|---------------------------------|--------------------|-------------|----------------------|
| A. | Choose the                 | e correct a                | nswer.                      |                                 |                    |             |                      |
|    | 1. c                       | 2. b                       | 3. b                        | 4. c                            | 5. b               |             |                      |
| B. | Fill in the                | blanks.                    |                             |                                 |                    |             |                      |
|    | 1. Input                   | 2. Har                     | d copy                      | 3. Processing                   | 4. Headpho         | one         | 5. Microphone        |
| C. | Match the                  | following                  | machines                    | with their uses.                |                    |             |                      |
|    | 1. b                       | 2. d                       | 3. a                        | 4. c                            | 5. e               |             |                      |
| D. | Answer th                  | e followin                 | g question                  | IS.                             |                    |             |                      |
| 1. | Input devic                | es are used                | d to give in                | structions to the co            | nputer. Example:   | Keyboard    | d, mouse             |
| 2. | Output dev                 | ices show                  | the result o                | of all the work done            | on the computer.   | Example     | : Monitor, printer   |
| 3. | The CPU pr                 | ocesses th                 | e data and                  | information given b             | y the input devic  | es to the o | computer.            |
| 4. | The storag<br>Example: h   | e device us<br>ard disk dr | sed to stor<br>ive, pen dr  | e and keep our wo<br>ive        | rk, data and info  | rmation s   | safe for future use. |
| 5. | Input device result of all | ces are use<br>the work o  | ed to give i<br>done on the | instructions to the e computer. | computer where     | as output   | t devices show the   |
|    |                            | Cł                         | napter 3                    | - Peeping Dow                   | n the Windo        | WS          |                      |
| A. | Choose the                 | e correct a                | nswer.                      |                                 |                    |             |                      |
|    | 1. c                       | 2. a                       | 3. c                        | 4. b                            | 5. c               |             |                      |
| B. | Fill in the                | blanks.                    |                             |                                 |                    |             |                      |
|    | 1. Start                   | 2. Alphab                  | etical                      | 3. System tray                  | 4. Window ke       | y+ D        | 5. Task view         |
| C. | Tick (√) tł                | ne correct                 | statement                   | t and cross (x) out             | the wrong one.     |             |                      |
|    | 1. True (✔)                | 2.                         | False (x)                   | 3. True (✔)                     | 4. True (✓)        | 5. Tru      | e (✓)                |
| D. | Match the                  | following.                 |                             |                                 |                    |             |                      |
|    | 1. b                       | 2. d                       | 3. a                        | 4. c                            |                    |             |                      |
| E. | Answer th                  | e followin                 | g question                  | IS.                             |                    |             |                      |
| 1. | The strip fr               | om the left                | to right at                 | the bottom of the d             | esktop is called t | askbar.     |                      |
| 2. | Desktop is                 | the first sc               | reen we se                  | e when the compute              | er is turned on.   |             |                      |
| 3. | Icon shows                 | a program                  | , file or file              | or folder on the co             | mputer.            |             |                      |
| 4. | Start butto                | n displays (               | options to o                | open various progra             | im on the comput   | ter.        |                      |
| 5. | The picture                | e over the d               | lesktop is c                | alled wallpaper.                |                    |             |                      |

## Chapter 4 – Tux Paint: Advanced

7

#### A. Choose the correct answer.

| 1. b 2. b | 3. c | 4. b | 5. b |
|-----------|------|------|------|
|-----------|------|------|------|

#### B. Match the following.

1. d 2. a 3. c 4. b

C. Fill in the blanks.

1. Stamp2. Size3. Line4. Text, Label5. Slideshow

#### D. Answer the following questions.

- 1. Stamp tool is used to add pre-drawn or images in the drawing.
- 2. i. Fill tool: It fills a closed area with colour.
  - ii. Flower tool: It draws pretty flowers of different shapes and colours. (Any other tool is also correct)
- 3. Freehand drawing means you can draw anything you want just like using a real paintbrush.
- 4. Slideshow is used to run all the slides or diagram one after another.

## **Chapter 5 – Introduction to MS Paint**

| А. | A. Choose the correct answer. |          |                     |                        |                     |                          |  |
|----|-------------------------------|----------|---------------------|------------------------|---------------------|--------------------------|--|
|    | 1. a                          | 2. b     | 3. b                | 4. b                   | 5. b                |                          |  |
| B. | Fill in the l                 | blank    | S.                  |                        |                     |                          |  |
|    | 1. Ribbon                     |          | 2. Edit color       | 3. Color 1             | 4.2                 | 5. Erase                 |  |
| C. | Match the                     | follov   | ving tools with t   | heir functions.        |                     |                          |  |
|    | 1. c                          | 2. d     | 3. b                | 4. e                   | 5. a                |                          |  |
| D. | Tick (✓) t                    | he coi   | rrect statement     | and cross (x) ou       | t the wrong one     |                          |  |
|    | 1. False (x)                  |          | 2. False (x)        | 3. True (✔)            | 4. True (✔)         | 5. True (✓)              |  |
| E. | Answer th                     | e follo  | wing questions      |                        |                     |                          |  |
| 1. | color palett                  | te is us | sed to select vario | ous colours to fill    | in the drawing.     |                          |  |
| 2. | Foreground                    | d color  | is used for penci   | il, fill color, text a | nd outline of the o | drawing.                 |  |
| 3. | Tab, Title b                  | ar and   | l Ribbon (any oth   | er parts are also      | correct)            |                          |  |
| 4. | We use era                    | se too   | l to remove unwa    | nted parts and m       | istakes of the dra  | wing.                    |  |
| 5. | Line tool is                  | used     | to draw straight l  | ines of different t    | hickness and col    | ours as per our drawing. |  |
|    |                               |          | Chanton             | Moro Fun               | with Caratab        | [ m                      |  |
|    |                               |          | Chapter o           | ) – More Fun           | with Scratch        | Jr.                      |  |
| А. | Choose th                     | e corr   | ect answer.         |                        |                     |                          |  |
|    | 1. c                          | 2. a     | 3. b                | 4. b                   |                     |                          |  |
| В. | Fill in the l                 | blank    | S.                  |                        |                     |                          |  |
|    |                               |          |                     |                        |                     |                          |  |

1. Young children2. Movement3. Computational thinking4. Loops

8

## C. Tick ( $\checkmark$ ) the correct statement and cross (x) out the wrong one.

1. False (x)2. True ( $\checkmark$ )3. False (x)4. True ( $\checkmark$ )

#### D. Answer the following questions.

- 1. ScratchJr. is designed for young children to create interactive stories and games.
- 2. Sound block is used to add sound effect in ScratchJr.
- 3. Motion blocks are used to control character movements in ScratchJr.
- 4. Loop block is used to repeat a set of instructions multiple times.

## Chapter 7 - WordPad: My First Word processor

#### A. Choose the correct answer.

1. d 2. a 3. c 4. c 5. c

#### B. Fill in the blanks.

- 1. Ribbon 2. Work area 3. File name 4. Double 5. Superscript
- C.Tick ( $\checkmark$ ) the correct statement and cross (x) out the wrong one.1. True ( $\checkmark$ )2. True ( $\checkmark$ )3. False (x)4. False (x)5. True ( $\checkmark$ )
- D. Match the following tools with their functions.
  - 1. c 2. d 3. b 4. a

#### E. Answer the following questions.

- 1. Title bar, Ribbon, Work area, Control buttons, Zoom control, Tab
- 2. Changing the appearance of character, alignment and size of text is called formatting.
- 3. i. Bold: It makes the selected the text bold.
   ii. Italic: It makes the selected text italics.
   iii. Underline: It underline the selected text.
- 4. Control buttons are used to maximize, minimize, restore and close the WordPad window.

## CLASS 3

## Chapter 1 – Working of a Computer

| A. | Choose the correct answer.                                                     |                |          |                 |               |        |              |  |  |
|----|--------------------------------------------------------------------------------|----------------|----------|-----------------|---------------|--------|--------------|--|--|
|    | 1. c                                                                           | 2. b           | 3. b     | 4. c            | 5. d          |        |              |  |  |
| B. | Fill in the l                                                                  | blanks.        |          |                 |               |        |              |  |  |
|    | 1. Process                                                                     | 2. ALU         | 3. CF    | PU box          | 4. System     | 5. Sof | tware        |  |  |
| C. | Tick (√) tł                                                                    | ne correct sta | tement a | nd cross (x) or | ut the wrong  | one.   |              |  |  |
|    | 1. True (✔)                                                                    | 2. Fal         | se (x)   | 3. False (x)    | 4. True (✓) 5 |        | 5. False (x) |  |  |
| D. | Answer the following questions.                                                |                |          |                 |               |        |              |  |  |
| 1. | Memory unit keeps all the data and information that the computer needs to use. |                |          |                 |               |        |              |  |  |
| 2. | I-P-O is the input, process and output cycle to complete any task.             |                |          |                 |               |        |              |  |  |

3. We can touch and see the hardware whereas software cannot be touched.

- 4. Arithmetic and Logic unit (ALU), Control Unit (CU) and memory Unit (MU)
- 5. CPU helps to think and work by following the instruction given to it, perform mathematical calculation and control different parts of the computer.
- E. Match the following tools with their functions.
  - 1. b 2. a 3. d 4. C

## **Chapter 2 – GUI Operating System**

| А. | Choose th                  | e correct ans                 | wer.        |                |                     |                               |
|----|----------------------------|-------------------------------|-------------|----------------|---------------------|-------------------------------|
|    | 1. c                       | 2. b                          | 3. a        | 4. c           | 5. c                |                               |
| B. | Fill in the                | blanks.                       |             |                |                     |                               |
|    | 1. DOS                     | 2. Booting                    | 3. Cł       | nrome OS       | 4. Interface        | 5. Operating system           |
| C. | Answer th                  | e following q                 | uestions    |                |                     |                               |
| 1. | Operating                  | system is a so                | ftware tha  | t controls all | parts of a comput   | er.                           |
| 2. | i. Work are                | ea ii                         | Status ba   | r (any other   | part is also correc | t)                            |
| 3. | The way w                  | e interact and                | commun      | icate with a c | omputer is called i | interface.                    |
| 4. | Right click<br>desktop ice | t on the deskt<br>on to hide. | op > click  | the view op    | otion from the pop  | p-up menu > click on the show |
| D. | Tick (✓) t                 | he correct sta                | atement a   | and cross (x)  | out the wrong of    | ne.                           |
|    | 1. True (√                 | ) 2. Tr                       | ue (✓)      | 3. False (x    | ) 4. False (x)      | ) 5. True (✓)                 |
| E. | Match the                  | following to                  | ols with t  | heir function  | 15.                 |                               |
|    | 1. d                       | 2. b                          | 3. a        | 4. c           |                     |                               |
|    |                            |                               | Chapte      | er 3 – Wor     | king with Dat       | a                             |
| A. | Choose th                  | e correct ans                 | wer.        |                |                     |                               |
|    | 1. a                       | 2. c                          | 3. a        | 4. a           | 5. a                |                               |
| B. | Fill in the                | blanks.                       |             |                |                     |                               |
|    | 1. Folder                  | 2. Image                      | e 3         | . File         | 4. Desktop          | 5. Right-click                |
| C. | Answer th                  | e following q                 | uestions    |                |                     |                               |
| 1. | A compute                  | er file stores ou             | ır work. A  | folder stores  | files and other fo  | lders on the computer.        |
| 2. | A drive is a               | a big storage s               | pace on th  | ie computer, v | where we keep file  | es and folders.               |
| 3. | This PC sh                 | ows the files, f              | olders an   | d drives on th | ie computer.        |                               |
| 4. | This PC wi                 | ndow has two                  | parts: i. F | olders and D   | rives ii. Content   |                               |
| D. | Tick (✓) t                 | he correct sta                | atement a   | nd cross (x)   | out the wrong of    | ne.                           |
|    | 1. True (√                 | ) 2. Fal                      | se (x)      | 3. False (x    | ) 4. False (x)      | ) 5. True (✓)                 |
| E. | Match the                  | following to                  | ols with t  | heir functior  | 15.                 |                               |
|    | 1. d                       | 2. a                          | 3. b        | 4. C           |                     |                               |
|    |                            |                               |             | 10             | 1                   |                               |

## Chapter 4 - MS Paint: Advanced

| _  |                          |                         |                                   |                                     |                               |                 |                       |     |
|----|--------------------------|-------------------------|-----------------------------------|-------------------------------------|-------------------------------|-----------------|-----------------------|-----|
| А. | Choose th                | e correc                | ct answer.                        |                                     |                               |                 |                       |     |
|    | 1. b                     | 2. b                    | 3. b                              | 4. d                                | 5. d                          |                 |                       |     |
| В. | Fill in the              | blanks.                 |                                   |                                     |                               |                 |                       |     |
|    | 1. Rectang               | gular                   | 2. Flip                           | 3. Ctrl + N                         | 4. Drag                       | 5. Wallpap      | ber                   |     |
| C. | Tick (✓) (               | the corre               | ect statement a                   | nd cross (x) or                     | ut the wrong                  | g one.          |                       |     |
|    | 1. True (🗸               | <b>)</b>                | 2. False (x)                      | 3. True (✔)                         | 4. False                      | (x) 5.7         | ſrue (✓)              |     |
| D. | Answer tl                | he follow               | ving questions.                   |                                     |                               |                 |                       |     |
| 1. | Rectangul<br>irregular a | ar tool i<br>area of th | s used to selec<br>e drawing.     | t a rectangular                     | region of a                   | n image and     | free-form tool sel    | ect |
| 2. | On the Ho<br>option fro  | me tab ir<br>m the lis  | ו the Image groı<br>t.            | ıp > Click on the                   | e arrow on Se                 | lect > Select 1 | the Select all select | ion |
| 3. | Select the four-sided    | part to b<br>l arrow >  | e removed > Br<br>Drag the select | ing the mouse o<br>ed part to the n | cursor inside<br>ew location. | the selection   | i, cursor converts i  | nto |
| 4. | Click on th              | e File me               | enu > Click on th                 | e New option >                      | A new blank                   | drawing appe    | ears in paint window  | w.  |
| 5. | A. Color p<br>part of    | picker to<br>the drav   | ol picks a coloui<br>ving.        | from one part                       | of the drawii                 | ng and fill the | e same colour in ot   | her |
|    | B. Magni                 | fier tool i             | s used to zoom                    | in and out the p                    | oart of drawir                | ıg.             |                       |     |
|    | C. Flip to               | ol is usec              | l to rotate the d                 | rawing.                             |                               |                 |                       |     |
|    | D. Select                | all tool is             | s used to select t                | he entire drawi                     | ng.                           |                 |                       |     |
| E. | Match the                | e followi               | ng tools with t                   | heir functions.                     |                               |                 |                       |     |
|    | 1. b                     | 2. e                    | 3. d                              | 4. a                                | 5. c                          |                 |                       |     |
|    |                          | Cl                      | napter 5 – P                      | roblem Solv                         | ving with I                   | RoboMind        |                       |     |
| A. | Choose th                | e correc                | ct answer.                        |                                     |                               |                 |                       |     |
|    | 1. d                     | 2. a                    | 3. b                              | 4. a                                | 5. a                          |                 |                       |     |
| B. | Fill in the              | blanks.                 |                                   |                                     |                               |                 |                       |     |
|    | 1.4                      | 2. Prog                 | grammer                           | 3. Instruction                      | n pane                        | 4. Tile         | 5. Ctrl + M           |     |
| C. | Tick (✓) (               | the corre               | ect statement a                   | nd cross (x) or                     | ut the wrong                  | g one.          |                       |     |
|    | 1. True (✓               | )                       | 2. True (✔)                       | 3. False (x)                        | 4. True                       | (✓) 5. H        | False (x)             |     |
| D. | Match the                | e followi               | ng tools with t                   | heir functions.                     |                               |                 |                       |     |
|    | 1. c                     | 2. d                    | 3. a                              | 4. b                                |                               |                 |                       |     |
|    |                          |                         | Chapter 6                         | – Visual Coc                        | ling with <b>S</b>            | Scratch         |                       |     |
| A. | Choose th                | e correc                | ct answer.                        |                                     |                               |                 |                       |     |
|    | 1. c                     | 2. d                    | 3. a                              | 4. a                                | 5. c                          |                 |                       |     |

#### B. Fill in the blanks.

1. Control 2. Blocks 3. Stage 4. Sprite 5. Script

#### C. Answer the following questions.

- 1. Menu bar, Coding area, Sprite, Stage area
- 2. Code blocks help to create and control a program in scratch.
- 3. The Wait block helps the program to pause for a specified amount of time before executing the next block of code.
- 4. i. When Flag clicked ii. Mouse click

#### D. In one line, write the use of the following blocks.

- 1. This block indicates that the project will begin when the sprite(s) on the stage is clicked.
- 2. This block specifies a duration for how long it will take the sprite to move to the stated point.
- 3. This block allows you to display text on the stage associated with a specific sprite.
- 4. The Instrument block helps the user in adding the sounds of different instruments to their projects.

## Chapter 7 – Introduction to Word Processing

## A. Choose the correct answer. 1. b 2. c 3. a 4. c 5. b B. Fill in the blanks.

- 1. Page margin 2. Ribbon 3. Enter 4. Working 5. File
- C. Tick ( $\checkmark$ ) the correct statement and cross (x) out the wrong one. 1. True ( $\checkmark$ ) 2. False (x) 3. True ( $\checkmark$ ) 4. True ( $\checkmark$ ) 5. False (x)

## D.Match the following tools with their functions.1. c2. e3. a4. d5. b

- E. Answer the following questions.
- A word processor is a program that create, change, save and print text document. It is used to:
   i. Type, edit and format text
   ii. Insert images and shapes
- 2. Go to File > New > Blank Document
- 3. Text can be selected with the help of keyboard by pressing arrow keys and Shift key together.
- 4. File > Save option > Click on Browse button > Type the file name > Click on save button
- 5. Moving the text or pages up and down of the document on a screen is called scrolling.

## Chapter 8 – TupiTube-My First Animation

# A.Choose the correct answer.1. c2. d3. d4. a5. bB.Fill in the blanks.1. Stage2. Animation3. .tup, MP44. Frames5. Play

#### C. Label the following image.

Side panel, Tabs, Standard toolbar, Exposure Sheet, Shape, Stage, Properties panel, Toolbar, Stage Toolbar (Refer textbook page no. 74)

#### D. Answer the following questions.

- 1. i. Animation: A set of several drawing arranged in a sequence.
  - ii. Frame: Each drawing in the animation is called a frame.
  - iii. Tweening: It automatically generates further frames for the animation.
  - iv. Library: A collection of assets such as images, sound, etc.
  - v. MP4: A video file format.
- 2. Motion tween, Colouring tween, Scale tween, Rotation tween
- 3. To slow down the animation speed in TupiTube while previewing, we have to adjust the frame per second setting. Lowering the FPS reduces the number of frames shown per second, making the animation slower.

## CLASS 4

## Chapter 1 – MS Word: Recap & Editing and Formatting

#### A. Choose the correct answer.

|    | 1. b          | 2. d           | 3. b          | 4. d    | 5. c     | 6. b | 7. c     |
|----|---------------|----------------|---------------|---------|----------|------|----------|
| B. | Fill in the b | olanks.        |               |         |          |      |          |
|    | 1. Subscript  | t 2. Justify   | 3. Bullet     | 4. Font | 5. Highl | ight | 6. Align |
| C. | State "T" fo  | or True and "I | F" for False. |         |          |      |          |
|    | 1. T          | 2. F           | 3. T          | 4. F    | 5. T     | 6. T |          |

#### D. Answer the following questions.

- 1. First select the text you want to change the font size. Then, go to the Home tab and choose the Font size from the Font size list. You can also type the font size in the box and press Enter key.
- 2. Bullet lists are used when the order doesn't matter or non-sequential items, whereas numbered lists are used for showing steps or a sequential item.
- 3. Go to the Home tab > Find the Font group > Click on the Text Highlight Color drop-down and pick your favourite color.
- 4. Go to the Home tab in the Font group > Click on the Change Case drop-down and choose the required case.
- 5. Text alignment shows how the text is spread in the working area of the MS Word. There are different type of text alignment available in MS Word : Left aligned, Right aligned, Center aligned and Justify.

## **Chapter 2 – Introduction to Microsoft PowerPoint**

#### A. Choose the correct answer.

| 1. b | 2. d | 3. a | 4. b | 5. a | 6. b | 7. c | 8. d |
|------|------|------|------|------|------|------|------|
|      |      |      | 13   |      |      |      |      |

#### B. Fill in the blanks.

| 1. Slide pane | 2. Bullet | 3. Slide show | 4. Duplicate slide |
|---------------|-----------|---------------|--------------------|
|               |           |               |                    |

5. Blank presentation 6. shift+F5

- C. State "T" for True and "F" for False.
  - 1. T 2. F 3. T 4. T 5. F

#### D. Answer the following questions.

- 1. Presentation is a collection of information, pictures and text arranged to make it easy to understand the topic. Examples OpenOffice, Impress
- 2. Quick Access Toolbar, Title bar, Ribbons, Slide pane
- 3. Go to the desired slide > Insert tab > In the Text group > Text Box button
- 4. i. Gradient Fill: A gradient is a mix of multiple colours.
  - ii. Picture or Texture Fill: Texture is a surface like appearance of colourful designs.
  - iii. Pattern Fill: Pattern is a repeated decorative design.
- 5. Text can be positioned following ways in PowerPoint:
  - i. Left aligned: Text aligned to left margin of the text box.
  - ii. Right aligned: Text aligned to right margin of the text box.
  - iii. Center aligned: Text aligned to center of the text box.
  - iv. Justified aligned: Text spread equally between left and right margins.

## **Chapter 3 – Windows Customization**

| А. | Choose th   | e correct    | answer.         |                     |            |                             |
|----|-------------|--------------|-----------------|---------------------|------------|-----------------------------|
|    | 1. d        | 2. b         | 3. d            | 4. a                | 5. c       |                             |
| B. | Fill in the | blanks.      |                 |                     |            |                             |
|    | 1. GUI      | 2.1          | 3. Theme        | 4. Transparency     | 5. Sci     | reen saver                  |
|    |             |              | Chapt           | ter 4 – Managi      | ing Data   | ı                           |
| A. | Choose th   | e correct a  | answer.         |                     |            |                             |
|    | 1. c        | 2. b         | 3. a            | 4. c                | 5. a       | 6. c                        |
| B. | Fill in the | blanks.      |                 |                     |            |                             |
|    | 1. Recycle  | Bin          | 2. Clipboard    | 3. Contex           | t menu     | 4. Sub-folder               |
|    | 5. Ctrl     |              | 6. Moving       |                     |            |                             |
| C. | State "T"   | for True a   | nd "F" for Fals | e.                  |            |                             |
|    | 1. F        | 2. T         | 3. F            | 4. T                | 5. T       |                             |
| D. | Answer th   | ne followir  | ng questions.   |                     |            |                             |
| 1. | A folder st | ores files a | nd other folde  | rs. A folder inside | another fo | older is called sub-folder. |

2. This PC window allows to access all the files and folders on the computer.

- 3. i. Open the This PC window, open the location where you want to create a new folder.
  - ii. Click on the New Folder button on the toolbar.
  - iii. A new folder is created. Type a name for the folder and press Enter key.
- 4. Right click on the required file/folder > Context menu appears > Select the Delete option.
- 5. Go to the Desktop and double click on the Recycle Bin icon. It shows all the deleted files and folders > Selected the files and folders to restore > Click on the Restore the selected items buttons under Manage tab.

## **Chapter 5 – The Internet Network of Networks**

#### A. Choose the correct answer.

- 1. b 2. c 3. b 4. d 5. a
- B. Fill in the blanks.

1. Telephone line2. E-commerce3. Hyperlink4. Chat5. Web address

#### C. Answer the following questions.

1. Uniform Resource Locator (URL): It is another name for web address of a website or address to any resource on the internet such as music, movie, etc.

Website: The prime online location on the internet is identified by unique web addresses or URLs.

Web page: All the information on website is distributed in several web pages which are connected with each other thorough hyperlinks.

Home Page: The first web page that is displayed when we visit a website is called home page.

Hyperlink: Any part of a web page which is clicked to jump to the linked resource is called a hyperlink.

Search engine: Search on the internet is provided by specialized website called search engine.

- The internet is the network of computers spread all over the world including smartphones and other digital devices. Uses of internet are:

   Information search
   Communication
   Buying and selling
- 3. Search on the internet is provided by specialized website called search engine. Example: Google, MS Bing, Ask.com
- 4. A browser is a software application that allows users to access and interact with content on the World Wide Web. Example: Google Chrome, Mozilla Firefox, Apple Safari, Microsoft Edge, and Opera
- D. Match the following example with their correct application.

1. c 2. d 3. e 4. a 5. b

## Chapter 6 – Logical Skills with RoboMind

- A. Choose the correct answer.
  - 1. c 2. a 3. d 4. a 5. d

#### B. Fill in the blanks.

1. frontIsClear2. frontIsbeacon3. False4. True5. Logical

#### C. Answer the following questions.

- 1. Click on File > Open Map > In Open dialog box, select the file findSpot1.map and click Open button.
- 2. Go to File > Open Map and open the file passBeacons1.map, then write the program and click on Run it.
- 3. Repeat used to move or turn Robo multiple times in a sequence by taking a number within parentheses and instructions inside the block and execute as many times as the number.
- 4. if-else block help in decision making. If block takes the command and execute only if the checked condition is true otherwise else block will execute.

## **Chapter 7 – Programming Concepts with Scratch**

#### A. Choose the correct answer.

- 1. a 2. a 3. b 4. d 5. c
- B. Fill in the blanks.
  - 1. Action, Program 2. Condition 3. Costumes 4. Forever 5. Categories

#### C. Mark the following statements as True or False.

1. False 2. True 3. False 4. True 5. False

#### D. Answer the following questions.

- 1. i. If-then block contains a slot for putting a condition to check. When the condition gets fulfilled (true) then blocks place in the if block are executed.
  - ii. This event block is used to run the attached blocks when start button (Green flag) is clicked.
  - iii. This block changes the costume of the sprite to the selected costume (e.g., cake-b).
  - iv. This is the Start or Go button to run a program. Clicking on this generates "When flag clicked" event.
  - v. This is a loop block that infinitely executes the blocks placed inside it.
- 2. An event occur due to the user's action or program. The two event blocks in Scratch are "when green flag clicked" and "when this sprite clicked".
- 3. We call forever block a loop block because it infinitely executes the blocks placed inside it.
- 4. To change the costume of the sprite, we use "switch costume to" block. It changes the costume of the sprite to the selected costume (e.g., cake-b).
- 5. Sound panel is displayed by clicking on sounds tab next to costume tab. You can add new sounds, record sounds and edit sounds.
- 6. Tabs, Blocks, Script Pane, Stage, Stage Setting

## **Chapter 8 – Animation Basics with TupiTube**

|    |                      | Cint          |                   |                 |            | VICII    | TupTTube                           |
|----|----------------------|---------------|-------------------|-----------------|------------|----------|------------------------------------|
| A. | Choose t             | the correct   | answer.           |                 |            |          |                                    |
|    | 1. c                 | 2. d          | 3. d              | 4. a            | 5. E       | 3        |                                    |
| B. | Fill in th           | e blanks.     |                   |                 |            |          |                                    |
|    | 1. Stage             | 2. Anim       | ation 3tu         | p, MP4          | 4. Fra     | mes      | 5. Player                          |
| C. | Label th             | e Following   | g image.          |                 |            |          |                                    |
|    | Side Pan             | el, Tabs Stai | ndard Toolbar,    | Exposure She    | et, Shape  | , Stag   | e,                                 |
|    | Toolbox,             | Properties    | Panel, Stage To   | olbar           |            |          |                                    |
| D. | Answer               | the followi   | ng questions.     |                 |            |          |                                    |
| 1. | i. A ser             | ies of drawi  | ngs passed at a   | a very high sp  | eed befor  | re eye   | s give the illusion of animation.  |
|    | ii. Fram             | e is one pie  | ce of drawing i   | n entire anim   | ation.     |          |                                    |
|    | iii. Twee            | ning autom    | atically genera   | tes further fra | ames for   | anima    | ation.                             |
|    | iv. A coll           | lection of ol | ojects such as in | mages etc. use  | eful for a | ny ani   | mation project is called Library.  |
|    | v. MP4               | is the latest | multimedia vi     | deo file forma  | t.         |          |                                    |
| 2. | Four twe<br>Opacity) | ening effec   | ts in TupiTube    | are Motion, I   | Rotation,  | Scale    | , Coloring. (Other 2 are Shear and |
| 3. | To slow o            | down the ar   | nimation speed    | , we reduce th  | ie numbe   | er of fi | rames in the Preview.              |
|    |                      |               | Chap              | oter 9 – Exj    | perien     | ce A     | I                                  |
| A. | Choose t             | the correct   | answer.           |                 |            |          |                                    |
|    | 1. c                 | 2. b          | 3. b              | 4. a            | 5. c       | 1        |                                    |
| B. | Fill in th           | e blanks.     |                   |                 |            |          |                                    |
|    | 1. Voice a           | assistant     | 2. Sensors        | 3. mathema      | atical     | 4. Pr    | oblem-solving                      |
|    | 5. Trainii           | ng, Testing   |                   |                 |            |          |                                    |
| C. | State "T'            | " for True a  | nd "F" for Fals   | se.             |            |          |                                    |

1. T 2. T 3. F 4. T 5. T

#### D. Answer the following questions.

- 1. The device use advanced technology to perform tasks is called smart device. Example: Smartphones, Smart TV, Smart Car, Smartwatches, Drones
- 2. Intelligence is the ability to understand, think, learn, and solve problems. Example: Linguistic intelligence, Mathematical intelligence, Musical intelligence, Bodily-kinaesthetic intelligence
- 3. When computers and machines are made to think and learn like humans is called Artificial intelligence. Machine learning is the way to train the computers with data to do various tasks instead of programming them.

- 4. Uses of AI are:
  - i. AI can learn from the text and speech.
  - ii. AI models can create summary of large texts.

- iii. AI is used to analyses the already present data and predict the future value by correlating various data values.
- iv. AI can be used to search for visually similar images or objects.
- a. when I hear block lets sprites respond to specific sounds or voices.
- b. set voice to block is used to change the voice in different tones or characters.
- c. Set language to block allows sprites to speak in various languages, making projects accessible and engaging.
- d. Listen and wait block makes the robot wait for the user to speak. Whenever user will speak it will be captures by microphone.

## CLASS 5

## **Chapter 1 – Ages of Computers**

A. Choose the correct answer.

| 1. a 2. c 3. d 4. b 5. c |  |
|--------------------------|--|
|--------------------------|--|

B. Fill in the blanks.

5.

1. Abacus2. Tabulating Machine3. ENIAC4. IBM 3605. Cloud

#### C. Answer the following questions.

- 1. Abacus, Napier's Bones, Pascaline, Analytical Engine and Tabulating machine
- First Generation (1940s–1956): Technology: Vacuum Tubes; Second Generation (1956–1963): Technology: Transistors; Third Generation (1964–1971): Technology: Integrated Circuits (ICs); Fourth Generation (1971–Present): Technology: Microprocessors; Fifth Generation (Present and Beyond): Technology: Artificial Intelligence (AI) and Very Large-Scale Integration (VLSI)
- 3. 1st Gen: Machine Language, Assembly language; 2nd Gen: COBOL and FORTRAN; 3rd Gen: C and PASCAL; 4th Gen: C++,Java
- 4. a. Differences Between Mainframes and Supercomputers: 1. Smaller in size than the supercomputer. 2. Cheaper than super computers. Super Computer are very costly.
  - b. Differences Between Mini and Micro-computers: 1. Mini Computers are expensive and larger than microcomputers. 2. Mini computer are large but Micro computers are portable.
- 5. The fifth generation focuses on AI ,Cloud computing , IOTs. Artificial intelligence (AI), powered by machine learning and deep learning, is transforming machines into intelligent systems capable of tasks like facial recognition, predictions, and autonomous operations. The future promises intelligent devices, advanced human-machine interaction, autonomous vehicles, and immersive virtual worlds. However, ethical concerns, job displacement, and control over intelligent technology remain critical issues for society to address.

## **Chapter 2 – Document Design in MS Word**

#### A. Choose the correct answer.

1. b 2. b 3. b 4. d 5. a

#### B. Fill in the blanks.

#### 1.1 2. Cover page 3. section, page 4. Symbol 5. Mouse

#### C. Answer the following questions.

- 1. Open Layout tab >Page Setup group > Orientation drop-down and select the desired page orientation.
- 2. i. Insert tab > Header & Footer group >Page Number drop-down.
  - ii. Select the desired location for the page number. iii. Click on the style of the page number.
- 3. i. Layout tab > Page Setup group > Columns drop-down.
  - ii. Select the desired number of columns. iii. Click ok
- 4. Headers and footers provide consistent information like page numbers, titles, and dates, improving document structure and appearance. It organizes content across multiple pages.
- 5. In the Insert Tab>Symbol dialog box > go to Special Characters tab > Select the desired character > Click Insert.

## **Chapter 3 – Document Enhancement Tools**

#### A. Choose the correct answer.

|    |                                  | 0.11.1                   |            | ( 57)      |    |            |         |
|----|----------------------------------|--------------------------|------------|------------|----|------------|---------|
| 1. | L. Find<br>State <b>"T" f</b> or | 2. Undo<br>r True and "F | 3. Shading | 4. Thesaur | us | 5. Borders | 6. Redo |

1. T 2. F 3. F 4. T 5. F

#### D. Answer the following questions.

1. Copying: Creates a duplicate of the selected text and places it in another location, leaving the original text unchanged.

Moving: Transfers the selected text to a new location, removing it from its original position.

- 2. It helps in searching for a word or text in the document and replace it with another word. It makes it easy to change words quickly in the whole document without doing it one by one.
- 3. Line spacing: Adds space between the lines in a paragraph.

Paragraph spacing: Adds space before or after a paragraph.

4. It is important because they help find and correct spelling and grammar mistakes in the document. This makes our writing look better and easier to understand.

## **Chapter 4 – MS PowerPoint: Slide Layout and Graphics**

A. Choose the correct answer.

1. c 2. c 3. a 4. b 5. d

#### B. Fill in the blanks.

1. Table2. Blank3. Picture Slide, adjust4. Icons5. Section Header6. Bar Chart, Area Chart, Pie Chart

#### C. Answer the following questions.

- 1. It is a software which is used to create presentations. It allows us to design slides with text, images, charts, videos, and other multimedia elements.
- 2. Click on Insert tab > On Title and Content slide layout > click on Insert Pictures > Locate and select the picture and click on Insert button.
- 3 Pictures make a slideshow more interesting and help explain ideas clearly. Charts show data in a simple way, making it easier to understand.
- 4. Title Slide: This is usually the first slide you see in a presentation. It shows the title of your presentation and can also include a subtitle.

Picture with Caption: Use this layout to place a picture on the right side of the slide, with a title and description on the left side.

5. SmartArt helps to create cool, organized graphics quickly. To add it, go to the Insert tab > click SmartArt > choose a design > and add your text. This makes the slide look neat and easy to understand.

## **Chapter 5 – Electronic Spreadsheet in MS Excel**

#### A. Choose the correct answer.

|    | 1. c          | 2.b 3       | 8. b | 4. d     | 5. C      | 6. a |          | 7. d | 8.b |
|----|---------------|-------------|------|----------|-----------|------|----------|------|-----|
| B. | Fill in the b | lanks.      |      |          |           |      |          |      |     |
|    | 1. Data set   | 2. Arrow ke | ys   | 3. B1:B3 | 4. Status | Bar  | 5. Colui | mn   |     |

#### C. Answer the following questions.

1. An electronic spreadsheet is a software application that allows users to organize, store, and manipulate data in a tabular form using rows and columns. It provides tools for calculations, data analysis, and visual representation of data.

It stores data in a grid layout, where information is organized into rows (horizontal) and columns (vertical). Each cell in the grid can hold a value, formula, or text.

- 2. i. In electronic spreadsheets, data is stored in a structured layout of columns and rows. This tabular structure helps in working with the data easily.
  - ii. Spreadsheets provide a huge library of graphs and charts to present the data in graphical form.
  - iii. Electronic spreadsheets let us perform various calculations with the help of formulas and built-in functions.
  - iv. Spreadsheets provide features of filtering, sorting and formatting the data according to the value this is called conditional formatting, validating the data, grouping the data, calculating subtotals, creating summary of the data, etc.
- 3. A cell range is a group of two or more cells in a spreadsheet that are selected or referenced together. Examples of cell ranges:

A1:B3 — This range includes cells A1, A2, A3, B1, B2, and B3.

C5:C10 — This range includes cells from C5 to C10, vertically in a single column.

It is written by specifying the first cell and the last cell in the range, separated by a colon (:).

4. Cell in a spreadsheet is identified by a unique combination of a column letter and a row number. This allows us to refer to specific cells easily.

Example: The cell at the intersection of column B and row 3 is referred to as B3. No other cell will have the same combination of column and row, so B3 is its unique location.

#### D. Investigate the following statements and write down the facts you find.

- 1. Fact: An electronic spreadsheet can display data in various forms, including text, numbers, and formulas, depending on the type of data entered into the cells.
- 2. Fact: Charts visually represent data, helping users quickly analyse trends, patterns, and comparisons, making large datasets easier to understand.
- 3. Fact: Modern tools like Google Sheets or Excel's Share and Collaborate feature allow easy sharing of spreadsheets with multiple users, enabling real-time collaboration.
- 4. Fact: Some basic formatting like font styles and colours can be done in MS Word or PowerPoint, but advanced Excel-specific formatting, like conditional formatting or formula-based adjustments, cannot.
- 5. Fact: A cell range refers to a group of cells (e.g., A1:B3), not necessarily all the data in the sheet. Selecting all data in a sheet is called selecting the entire worksheet.

## **Chapter 6 – MS Excel: Basic Worksheet operations**

#### A. Choose the correct answer.

| 1.a 2.c 5.b 4.u 5.u 0.b | 1. a | 2. c | 3. b | 4. d | 5. d | 6. b |
|-------------------------|------|------|------|------|------|------|
|-------------------------|------|------|------|------|------|------|

#### B. Fill in the blanks.

1. Select 2. Automatically, Manually 3. Redo 4. Custom list, Fill handle 5. Active

#### C. Answer the following questions.

- 1. Manoj needs to perform the following steps:
  - i. File tab > More > Options > In the Excel Options dialog box, Advanced section.
  - ii. In the right pane, scroll down to General section and click on Edit Custom Lists button. The Custom Lists dialog box appears.
  - iii. In the List entries box, type the new list (Names of Departments).
  - iv. Click on Add button. The entered list appears in the Custom lists box.
- 2. Right Click > Click on Copy > Go to the desired cell > Right Click > Click on Paste
- 3. Changing the Column Width

#### **Method 1** (using command on the Ribbon):

- i. Select the columns (using column header).
- ii. On Home tab, in Cells group, click on Format button. A drop-down menu appears.
- iii. Click on AutoFit Column Width option to automatically adjust the column width.Or, to manually adjust the column width, click on Column Width option.
- iv. The Column Width dialog box appears.

v. Type the required width and click on OK button. See the changes in the width of the selected columns.

Method 2 (using mouse):

- i. Put mouse cursor on the border of the row (header), the cursor changes.
- ii. Now, click and drag the border of row header to increase or decrease the row height.
- iii. After getting the desired height release the mouse button.
- 4. A Custom List in Excel helps you quickly fill in repeated data, like Subject List, Department List etc.. For example, if you type "English" and drag the fill handle, Excel will automatically fill in the other days like Maths, Science, and so on.
- 5. Steps to delete a cell/row/column are:
  - i. Select the cell/row/column that you want to delete. (Click on row/column header to select it).
  - ii. On Home tab, in Cells group, click on Delete button. A drop-down menu appears.

You can also delete a cell/row/column using right-click.

- 1. Right-click on the cell, a drop-down menu appears.
- 2. Click on Delete option. The Delete dialog box appears.
- 3. Select the required option.

## **Chapter 7 – Internet search & Common services**

#### A. Choose the correct answer.

| 1. c 2. b 3. c | 4. d 5. a |
|----------------|-----------|
|----------------|-----------|

B. Fill in the blanks.

| 1. Firefox, Edge | 2. Back, forward | 3. blue, Gray | 4. E-Commerce |
|------------------|------------------|---------------|---------------|
|------------------|------------------|---------------|---------------|

#### C. Answer the following questions.

- 1. To access the services on the internet, we use the software called a web browser. Google Chrome, Firefox, Opera, Brave, etc.
- 2. It can store the URLs you like or need to visit often in a separate collection called Bookmarks.
- 3. Raman can use the New Incognito window option in the browser then a new browser window opens which Raman can use to browse the internet with no history maintained. This means that the visited URLs will not be added to history.
- 4. To search and add multiple destinations in Google Maps, Kirti can follow these steps:
  - i. Search First Destination: Open Google Maps, type the name of the first destination in the search bar, and click on it.
  - ii. Add Stops: Click on "Directions" and then select Add Destination to include the second and third destinations.
  - iii. View Complete Route: Enter the other destinations in order and Google Maps will show the full route for all stops.
- 5. i. Online Free Learning : The internet provides several websites where one can learn about almost all the topics through some free courses. Ex: mooc.org , Khan Academy

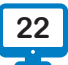

- ii. Searching Locations and Routes: ex: Google maps
- iii. Generative AI Websites : Generative AI models are trained with immense data to create unique content of their own.
- iv. Online Shopping: Many popular websites such as Amazon, Flipkart, Snapdeal, Myntra, etc. allow us to buy a variety of items, clothes, accessories, groceries, etc.
- v. News and Information: All popular newspapers, magazines, and news channels have their websites where we can have the latest news and details of events.

## **Chapter 8 – Scratch: Event driven programming**

#### A. Choose the correct answer.

1. d 2. a 3. c 4. b 5. a 6. c

#### B. Fill in the blanks.

1. if 2. Operators 3. Answer 4. Event 5. White

#### C. Answer the following questions.

1. In Scratch, an event is something that occurs due to user action or sprite's action.

Examples of events in Scratch:

- i. When green flag clicked ii. When space key pressed.
- iii. When this sprite clicked iv. When backdrop switches to [backdrop name]
- 2. Operator Block that helps in comparing or performing arithmetic operations.
- 3. i. Create a variable named A by clicking on the Variables category and selecting Make a Variable.
  - ii. Use the "set [A] to" block from the Variables category.
  - iii. Drag the "pick random [1] to [100]" block from the Operators category and place it inside the "set [A] to" block.
- 4. The if-else block in Scratch helps in making decisions based on a condition. It allows the program to choose between two actions: one if the condition is true, and another if the condition is false.

Suppose you want a sprite to say "Hello!" if the score is greater than 50, or "Try again!" if the score is 50 or less.

- i. Use the if-else block.
- ii. In the if part, check if the score is greater than 50.
- iii. In the else part, make the sprite say "Try again!" if the score is not greater than 50.
- 5. Wait: Pauses the execution of the script for a specified number of seconds.

Forever: Repeats the blocks inside it infinitely.

Say: Makes the sprite display a message for a specified amount of time.

Answer: stores the user input when the ask block is used. It automatically holds the text entered by the user in response to a prompt.

Join: Combines two pieces of text into one string.

## Chapter 9 - Animate with Wick Editor

| Choose th   | ne correct ans | wer.    |       |                  |          |      |    |
|-------------|----------------|---------|-------|------------------|----------|------|----|
| 1. a        | 2. c           | 3. d    | 4. a  | 5. b             | 6. b     | 7. b | 8. |
| Fill in the | e blanks.      |         |       |                  |          |      |    |
| 1. Layer    | 2. Timeline    | 3. Insp | ector | 4. Asset Library | 5. Toolb | ar   |    |

С

#### C. Answer the following questions.

Α.

**B**.

- 1. Frame is a static drawing on stage whereas animation is the running series of frames in a sequence.
- 2. Inspector: This panel shows the properties of the selected objects. These properties can be changed as we need.

Asset Library: This panel allows us to add our own images and audio files which we can add in our animation.

- 3. Tweening refers to process of object animating from the starting frame to the ending frame.
- 4. The buildings should be placed in the bottom layer (background layer) and the dog should be placed in the top layer (foreground layer). If we reverse this order (put the dog in the bottom layer and the buildings in the top layer), the dog would appear behind the buildings and we would not be able to see the dog's movement clearly.

## **Chapter 10 – Exploring Artificial Intelligence**

#### A. Choose the correct answer.

| 1. a        | 2. b    | 3. a | 4. c | 5. b |  |
|-------------|---------|------|------|------|--|
| Fill in the | blanks. |      |      |      |  |

1. Humans2. Positive, negative, neutral3. Practice4. Machine learning

5. Learning

B.

#### C. Answer the following questions.

- 1. A smart machine is not truly intelligent. It can follow pre-programmed instructions or learn patterns from data (like in AI), but it lacks the ability to think, feel, or make decisions on its own.
- 2. i. Text Understanding ii. Language Generation iii. Sentiment Analysis
  - iv. Text Classification v. Image Recognition
- 3. The field of developing machines which can learn and perform tasks like humans do is called artificial intelligence. Common AI applications are face-recognition, driverless cars, fraud detection, recommending products.
- 4. i. Generation of new content: AI applications can create realistic images, videos, presentations, audios, etc. based on the description given to them. Such applications are called Generative AI.
  - ii. Visual Search: Allows users to search for visually similar images or objects. Ex- Google Lens
- 5. Machine learning is the way to train the computers to do various tasks instead of programming them.

## CLASS 6

## **Chapter 1 – MS Word: Tabular Data and Graphics**

|    |                                                                           | -                              |                                |                                   |                        | -                          |                       |
|----|---------------------------------------------------------------------------|--------------------------------|--------------------------------|-----------------------------------|------------------------|----------------------------|-----------------------|
| A. | Choose t                                                                  | he correct a                   | answer.                        |                                   |                        |                            |                       |
|    | 1. a                                                                      | 2. c                           | 3. d                           | 4. c                              | 5. c                   |                            |                       |
| B. | Fill in the                                                               | e blanks.                      |                                |                                   |                        |                            |                       |
|    | 1. Illustra                                                               | itions 2                       | 2. Gradient                    | 3. Images, Sł                     | napes                  | 4. Cropping                | 5. Diagonally         |
| C. | Answer t                                                                  | the followin                   | g questions.                   |                                   |                        |                            |                       |
| 1. | i. Select                                                                 | the picture.                   |                                |                                   |                        |                            |                       |
|    | ii. Click o                                                               | on the Form                    | at tab > Size g                | roup > Crop op                    | tion.                  |                            |                       |
|    | iii. The ir                                                               | nage is surro                  | ounded by eig                  | ht black crop h                   | andles.                |                            |                       |
|    | iv. Grab t                                                                | the handle w                   | vith the mouse                 | e and drag inwa                   | rds to ke              | ep the desired im          | age.                  |
|    | v. Press                                                                  | Enter key to                   | finish the cro                 | pping.                            |                        |                            |                       |
| 2. | Shape Eff<br>reflection                                                   | fects drop-d<br>ı, bevel, 3D r | own is used t<br>otation, etc. | o apply variou                    | s special              | effects on the sh          | ape such as shadow,   |
| 3. | go to Inse<br>> mentior                                                   | ert tab > Tab<br>n the numbe   | le drop-down<br>er of rows=5 a | >Use Insert Tab<br>nd columns=2 a | le…option<br>and click | n to display the In<br>OK. | sert Table dialog box |
| 4. | Renu nee<br>group > N                                                     | ds to Merge<br>Aerge Cells o   | e two adjacent<br>option.      | cells into one c                  | ell> first :           | select them then           | > Layout tab > Merge  |
| 5. | Icons: Ico                                                                | ons are tiny i                 | mages like clij                | part.                             |                        |                            |                       |
|    | 3D Object                                                                 | ts: Graphics                   | with height, w                 | vidth, and dept                   | n for reali            | stic effects.              |                       |
|    | WordArt:                                                                  | Decorative                     | text styles use                | d to enhance ti                   | tles or he             | adings.                    |                       |
|    | Shapes: P                                                                 | Predefined g                   | eometric or cu                 | istom figures a                   | dded to d              | ocuments.                  |                       |
|    | Images: Pictures or photographs inserted to visually support the content. |                                |                                |                                   |                        |                            |                       |
|    |                                                                           | C                              | hapter 2 –                     | MS PowerP                         | oint: M                | ultimedia                  |                       |
| A. | Choose t                                                                  | he correct a                   | answer.                        |                                   |                        |                            |                       |
|    | 1. c                                                                      | 2. d                           | 3. b                           | 4. d                              | 5. a                   |                            |                       |

B. Fill in the blanks.

1. Media2. Trimming3. One4. Copyright5. Audio

#### C. Answer the following questions.

- 1. Audio and video make presentations more interesting and clearer. They help explain ideas better and keep the audience engaged.
- 2. Screen recording is a very interesting and useful feature. This allows to record the video of what you do on the computer screen where you clicked or typed something or opened a window, etc. Whatever is seen on the screen is recorded and saved as a video. This video is automatically inserted on the current slide.

- 3. i. Play: This option in Preview group can be used to play and pause the audio clip.
  - ii. Volume: This can be set to low, medium, high or mute.
  - iii. Loop until Stopped: Check this box if you need the clip to run non-stop repeatedly.
- 4. Steps to insert a video:

Go to Insert tab > Video drop-down in the Media group > select This Device option > In the Insert Video dialog box, locate the desired file.> Click on Insert button.

Steps to trim a video

click on Trim Video option in Editing group under Playback tab > Slide green pointer to adjust the start of the clip > Slide red pointer to adjust the end of the clip > Use Play control to play and check the desired video > Click OK.

5. Play Across Slides: Check this box to keep the audio running even when slide is changed to other slides.

Play full screen: Check this box to run the video in the full screen of the computer monitor.

## **Chapter 3 – MS PowerPoint: Animation & Transition**

#### A. Choose the correct answer.

1. c 2. b 3. b 4. c 5. b

#### B. Fill in the blanks.

1. Entrance2. Action Button3. Animation Pane4. Fade5. Duration

#### C. Answer the following questions.

- 1. Slide transition is an effect that occurs when moving from one slide to the next in a presentation. It enhances presentation flow, adds visual appeal, and emphasizes key points.
- 2. Go to the Animations tab > Animation group > More drop-down arrow > Select the entrance category
- 3. First, open the Animation Pane then follow these steps:

In the Animation Pane, click the drop-down arrow on the right side of the animation and select the

Start with Previous option to run this animation along with the animation before it or the Start After Previous option to run this animation after the previous animation finishes.

- 4. Action Buttons: Adding action buttons to navigate slides and perform interactive actions.
- 5. Start with Previous: Makes the animation begin simultaneously with the previous animation. Start after Previous: Makes the animation begin immediately after the previous animation finishes.

## **Chapter 4 – Excel Fundamentals: Simplifying Data Operations**

| А. | Choose the   | e correct answ | wer.         |      |      |      |      |      |
|----|--------------|----------------|--------------|------|------|------|------|------|
|    | 1. c         | 2. a           | 3. b         | 4. b | 5. b | 6. c | 7. b | 8. d |
| B. | State 'T' fo | r True and 'F  | ' for False. |      |      |      |      |      |
|    | 1. T         | 2. F           | 3. F         | 4. T | 5. T |      |      |      |

#### C. Fill in the blanks.

1. Home 2. Data Analysis 3. Highlight 4. Categories 5. Numbers

#### D. Answer the following questions.

- 1. The purpose of sorting data in Excel is to organize it in a specific order for easier analysis and presentation.
- 2. Filtering data helps in data management by focusing on specific information that meets certain criteria and requirement, it helps to analyze and manage data.
- 3. The conditional formatting feature allows us to specify the cell formatting which should be applied if cell contains a specific value.
- 4. First select the column data for which subtotal should applied then go to > Data tab > Outline group > Subtotal option.
- 5. These operations will help us manage and understand our data better.

## **Chapter 5 – Internet Communication**

#### A. Choose the correct answer.

- 1. b 2. d 3. a 4. d 5. d
- B. Fill in the blanks.

1. Attachment 2. Trash 3. Draft 4. Stickers, Emojis 5. Double tick, double blue tick

#### D. Answer the following questions.

- 1. o Free, fast and efficient. Most of the features are free to use. Messages deliver almost instantly and managed in efficient way.
  - o Easy to use.
  - o Intelligent features like word suggestions, smart reminders to check mail, smart suggestions to manage mails.
- 2. Structure of an email

To field: Takes names of the recipient email addresses.

 $Ccfield: Carbon\,copy\,field\,takes\,the\,email\,addresses\,of\,recipients\,who\,are\,part\,of\,the\,communication.$ 

Bcc field: Email addresses of the recipients in Blind Cc field cannot see who other recipients have received this message.

- 3. Received Emails are stored in the Inbox, deleted Emails in the Trash, and sent Emails in the Sent folder.
- 4. Service Mode, Audio/Video Chat, Media Sharing, Chat rooms/groups:

Service Mode: Chat feature is available in the form of chat application like WhatsApp or built-in as web service with another website or media platform such as Facebook has its own messenger.

Audio/Video Chat: Today, owing to affordable internet rates and high speed of transmission, chat has taken the form of audio and video chat. People can group chat in live video form for quicker and easier communication.

5. Social media platforms offer significant benefits in terms of connectivity, learning, and marketing, but they also present risks related to privacy, mental health, and the spread of misinformation.

## **Chapter 6 – HTML: An Introduction**

| A. | Choose the                                                                                                    | e correct ans              | wer.            |                    |                                                 |
|----|----------------------------------------------------------------------------------------------------|----------------------------|-----------------|--------------------|-------------------------------------------------|
|    | 1. d                                                                                                    | 2. a                       | 3. c            | 4. c               | 5. a                                            |
| В. | State 'T' for                                                                                                    | r True and 'F' f           | for False       |                    |                                                 |
|    | 1. F                                                                                                    | 2. T                       | 3. F            | 4. T               | 5. F                                            |
| C. | Fill in the                                                                                                    | blanks.                    |                 |                    |                                                 |
|    | 1. Title tag                                                                                                    | 2. BR, P                   | 3. Face         | 4. URL             | 5. Start                                        |
| D. | Answer th                                                                                                    | e following q              | uestions.       |                    |                                                 |
| 1. | HTML prov                                                                                                    | vides the basic            | building block  | ks to organise     | the contents of a web page.                     |
|    | Element is                                                                                                    | the name of th             | e basic markuj  | o notations in     | HTML. For example: bold, italics, heading, etc. |
|    | Attributes                                                                                                    | are used to set            | t properties of | elements.          |                                                 |
| 2. | Element: E<br>heading, et                                                                                                    | lement is the              | name of the ba  | asic markup n      | otations in HTML. For example: bold, italics,   |
|    | Tag: Indica                                                                                                    | tes an elemen              | t, For example  | : <b> for bold</b> | , <i> for italics.</i>                          |
|    | Attribute: S                                                                                                    | Sets properties            | s of an elemen  | t in its startin   | g tag.                                          |
| 3. | Container                                                                                                    | tags: Have bot             | h an opening a  | nd closing tag     | g and can enclose content.                      |
|    | Empty tags<br>enclosing c                                                                                                    | s: Do not have<br>content. | a closing tag a | nd are used to     | o insert elements or perform actions without    |
| 4. | <br>: Add                                                                                                    | s a line break.            |                 |                    |                                                 |
|    | <p>: Define</p>                                                                                                    | es a paragraph             | n with space be | efore and after    | tit.                                            |
|    | <pre>: Dis</pre>                                                                                                    | plays preform              | atted text, pre | serving white      | space and line breaks.                          |
| 5. | The <font></font>                                                                                                    | element in H'              | ГML was used    | to define the      | font, size, and color of the text within it.    |
|    | Ex: <fc<br>color.<th>ont face="Arial<br/>ht&gt;</th><th>" size="5" colo</th><th>or="blue"&gt;Th</th><th>is is a text with Arial font, size 5, and blue</th></fc<br> | ont face="Arial<br>ht>     | " size="5" colo | or="blue">Th       | is is a text with Arial font, size 5, and blue  |
|    |                                                                                                    | (                          | Chapter 7 –     | Computer           | Languages                                       |
| А. | Choose the                                                                                                    | e correct ans              | wer.            |                    |                                                 |
|    | 1. c                                                                                                    | 2. d                       | 3. a            | 4. d               | 5. d                                            |
| В. | Fill in the                                                                                                    | blanks.                    |                 |                    |                                                 |
|    | 1. NOT                                                                                                    | 2. Event                   | 3. SQL          | 4. Fourth          | 5. Moules                                       |
| C. | Answer th                                                                                                    | e following q              | uestions.       |                    |                                                 |
| 1. | 1st Genera                                                                                                    | tion: Machine              | Language - Dir  | rect binary co     | de communication.                               |
|    | 2nd Genera                                                                                                    | ation: Assemb              | ly Language - S | Symbolic repr      | esentation of machine code.                     |
|    | 3rd Generation: High-Level Languages - Abstracted from hardware, easy to use.                                                                                       |                            |                 |                    |                                                 |

4th Generation: Fourth-Generation Languages - Focused on specific tasks like database management.

5th Generation: Fifth-Generation Languages - AI and logic-based programming, declarative.

2. 1st Generation: Direct binary code, tied to specific hardware.

2nd Generation: Symbolic representation, uses mnemonics for easier programming.

3rd Generation: Human-readable syntax, portable across platforms.

4th Generation: Task-focused, minimal coding required.

5th Generation: AI and logic-driven, uses declarative problem-solving for complex tasks.

- 3. Translates the entire program into machine code before execution whereas Interpreter ranslates and executes the program line-by-line.
- 4. comparison operators help with decision-making by comparing values, while arithmetic operators perform mathematical operations necessary for calculations.
- 5. Pseudocode is an informal language that helps the programmers develop algorithms.

Begin

Display "Enter the length of the rectangle:"

Accept length

Display "Enter the width of the rectangle:"

Accept width

perimeter = 2 \* (length + width)

Display "The perimeter of the rectangle is:", perimeter

END

## **Chapter 8 – Scratch Programming**

| A. | Choose th   | e correct ans | wer.      |              |               |            |
|----|-------------|---------------|-----------|--------------|---------------|------------|
|    | 1. c        | 2. c          | 3.d       | 4. c         | 5. c          |            |
| B. | Fill in the | blanks.       |           |              |               |            |
|    | 1. events   | 2. else       | 3. when   | n I receive  | 4. backdrop   | 5. control |
| C. | Match the   | following bl  | ocks with | their correc | ct functions. |            |
|    | 1. d        | 2. b          | 3. e      | 4. a         | 5.c           |            |
| D  | A           |               |           |              |               |            |

#### D. Answer the following questions.

- The "if" block runs instructions if the condition is true.
   The "else" block runs instructions when the condition is false.
- The "repeat" block is used when you know the exact number of repetitions.
   The "repeat until" block is used when you want to keep repeating until a condition is satisfied.
- Variables make code more efficient, flexible, and interactive.
   They store data, track changes, and reduce the need for repeating code.

Variables are key to creating dynamic Scratch projects that respond to user inputs or changing conditions.

4. Broadcast blocks allow sprites to send and receive messages, enabling communication between them.

Clone handling blocks allow for the creation, management, and deletion of clones, making it possible to have multiple instances of a sprite that behave independently.

5. It is essential for making your program interactive, efficient, and responsive to user input or other external factors.

## **Chapter 9 – Introduction to Python**

A. Choose the correct answer. 2. b 4. b 5. b 7. d 8. d 1. c 3.d 6. a **B**. State 'T' for True and 'F' for False.. 1. T 2 F 3. F 4. T 5. F С. Fill in the blanks. 1. Data structure 3. Hardware, operating system 2. Images, audio 4. Editor 5. Floor division

#### D. Answer the following questions:

- 1. Easy to Learn and Follow, Open-source language, Huge collection of libraries, Best suited for AI and Machine Learning Development.
- 2. Web Development, Game Development, Data Science and Machine Learning, Education
- 3. A data structure is a way of organizing, managing, and storing data so that it can be accessed and modified efficiently.
- 4. Python libraries are pre-written collections of code that provide functions and tools to perform common tasks.

Benefits of Python libraries:

Time Efficiency: Libraries provide pre-built functions and modules, reducing the amount of code a developer needs to write. This saves time and speeds up development.

Simplified Code: By using libraries, developers can perform complex tasks with fewer lines of code.

5. Interactive mode: Interface to run individual commands.

Script mode: Interface to allow users to create, modify, save and run scripts.

6. Variables are the unique names given to the values in the commands or scripts. For example, in a game program, as user keeps winning, his score is kept updating in a variable.

## **Chapter 10 – Artificial Intelligence Concepts and Experience**

#### A. Choose the correct answer.

1. b 2. d 3.c 4. d 5. d

#### B. Fill in the blanks.

1. Science, Art2. Alexa, Siri3. Negative4. Positive5. Neutral

#### C. Answer the following questions:

- 1. Artificial intelligence is the field to develop machines (computers) which should think and act like human beings. applications of AI are chatbots, task automation, preventing fraudulent transactions, filter spam emails etc.
- 2. 5 applications of AI: Healthcare, Finance, Autonomous Vehicles, Natural Language Processing (NLP), Robotics

Healthcare: AI is used in healthcare to enhance the diagnosis process, predict diseases, and assist in treatment planning.

Autonomous Vehicles: AI is a critical component in self-driving cars. It enables vehicles to navigate and make decisions without human intervention.

3. Chatbot: An AI-enabled chat app that understands and speaks human languages.

Digital assistants understand the commands in popular human languages. Ex, Siri, Alexa etc.

4. The AI applications that learn from the existing content and generate new content from it are called Generative AI applications. Generative AI takes a small description from the user about what it is to be created. This is called a prompt. Based on the prompt, it generates new text, images, videos and other media.

## CLASS 7

## **Chapter 1 – Netizens on Internet**

## A. Choose the correct answer. 1. d 2. b 3. d 4. c 5. c B. Fill in the blanks. 1. Auction, classified ads 2. OTP 3. Add to cart 4. Blog 5. Cyberbullying

#### C. Answer the following questions.

1. E-Commerce, also called electronic commerce, refers to the process of selling and purchasing goods and services over an E-Commerce website using the internet. Following are the four categories of E-commerce: Business to Consumer (B2C), Business to Business (B2B), Consumer to Business (C2B), Consumer to Consumer (C2C)

#### 2. Advantages to Consumers:

- o E-Commerce enables customers to do shopping at any time anywhere.
- o E-Commerce provides customers with more choices.

#### Technical disadvantages of E-Commerce:

- o Some security vulnerabilities, such as customer data storage are highly risky. A lack of system security might lead to cyber fraud.
- o Slow internet speed and lack of bandwidth may affect the services.

- 3. Social networking sites like Facebook, X (old name, Twitter), Instagram and LinkedIn. These platforms help us to connect with friends, family, professionals, and businesses. They encourage knowledge-sharing and are all about personal and social interactions. A blog is an online platform where we publish our ideas, as well as general and specific topics, regularly.
- 4. a. Net banking: Bank account holders can use a net banking account to make money transfers, check their bank account balances, and more at anytime, anywhere by using a secure internet connection.
  - b. Blogging: When bloggers regularly publish articles on their blog page or website, that process is called blogging.
  - c. E-Governance: Electronic governance or e-governance is a system in which the government uses information and communication technology (ICT) to perform its functions.
  - d. Social networking: it is a platform which help us to connect with friends, family, professionals, and businesses. They encourage knowledge-sharing and are all about personal and social interactions.
- 5. Bullying that takes place on social media platforms is known as cyberbullying. It makes other individuals uncomfortable and harasses them by making unpleasant remarks and in many different ways such as social status shaming, body shaming, racial remarks, etc. Cyberbullying primarily affects teenagers and children.

## Chapter 2 – Mastering Mail Merge: Connecting Words and Data

#### A. Choose the correct answer.

| 1. b | 2. b | 3. c | 4. c | 5. a | 6. c | 7. d | 8. a |
|------|------|------|------|------|------|------|------|
|      |      |      |      |      |      |      |      |

#### B. Fill in the blanks.

1. Mail merge 2. Data 3. Mailings 4. data source 5. Finish & Merge

## C. Answer the following questions.

1. Go to Mailings tab.> Go to Start Mail Merge drop-down.> Click on Step-by-Step Mail Merge

Wizard option. This will open up Mail Merge pane.> Select Letters option (default).> Click Next: Starting document.> You have the letter opened already, so select Use the current document option.> Click Next: Select recipients.> Since you have data source ready, select Use an existing list option.> Click Browse... to locate the data source.> In Select Data Source dialog box, locate and select the data source.> Click Open button.> In the Select Table dialog box, select the sheet that contains the desired data. >Click Ok.> In the Mail Merge Recipients dialog box, click OK button.> In Mailings tab, click

Insert Merge Field drop-down.> One-by-one, select the fields that you want to insert in main document.> Mailings tab > Finish & Merge drop-down > Select Edit Individual Documents option.

- 2. Companies use mail merge to create copies of the same letter for each customer with each customer's name, address, and other details. This saves a lot of time and effort.
- 3. It contains recipients' information in spreadsheet or Word table.
- 4. To insert merge fields in a mail merge document:
  - o Open your document and go to the Mailings tab.

- o Start Mail Merge and connect to a data source.
- o Place the cursor where you want the field.
- o Click Insert Merge Field and select a field (e.g., Name, Address).
- o Repeat for other fields, preview results, and finish the merge.
- 5. Sending Invitations, Business Letters, Certificates and Awards, Newsletters.

## **Chapter 3 – MS Excel: Charts**

#### A. Choose the correct answer.

1. b 2. b 3. b 4. c 5. b 6. a

#### B. State 'T' for True and 'F' for False.

1. F 2. F 3. T 4. T

#### C. Fill in the blanks.

1. Charts 2. Visualise, interpret 3. Legend 4. Y-axis 5. Data Series

#### D. Answer the following questions.

1. Changing the Chart Style or Type: You can modify the chart style or switch between different types of charts (e.g., column, line, pie) to better represent the data.

Modifying Chart Elements: You can customize elements like the title, legend, data labels, axis labels, and colors to make the chart more visually appealing and informative.

- 2. This acts like a key, explaining what each colour or shape in the chart represents. It's helpful when you have multiple data series on the same chart.
- 3. The X-axis shows the categories or time progression, and the Y-axis shows the values or measurements
- 4. A bar chart is a better choice than a pie chart when comparing values across different categories, especially when there are multiple categories or when precise comparisons of values are needed. Bar charts are also more effective for displaying data over time.
- 5. One benefit of using charts to represent data is that they make it easier to visualize trends, patterns, and relationships in the data, allowing for quicker and clearer analysis

## Chapter 4 – Algorithms, Flowcharts and Pseudocodes

#### A. Choose the correct answer.

#### B. Match the following symbols with their purpose or use in a flowchart.

Circle Connect parts of flowcharts across multiple pages.

- Diamond To show decision making and branch out Yes (True) and No (False).
- Capsule Shows beginning and ending of a flowchart.
- Rectangle Computation and processing of values.
- Parallelogram Taking input of showing output.

#### C. Answer the following questions.

- 1. Algorithms provide a step-by-step procedure to solve problems, guiding the programming process efficiently.
- 2. A flowchart helps understand an algorithm by visually mapping out its steps, making the logic clearer and easier to follow
- 3. Logic and Precision, Creativity, Attention to Detail, Continuous Learning, Collaboration.
- 4. i. Calculate the area of a right-angle triangle.
   Algorithm:
   Start

Input base and height of the triangle.

Calculate the area: Area = (base \* height) / 2

Print area.

End

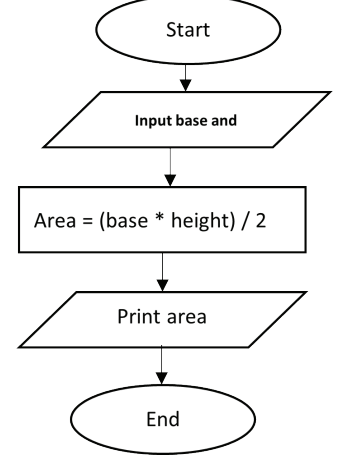

ii. Calculate 10% discount on the total price of an item if 10 or more units are purchased; otherwise, 5% discount.

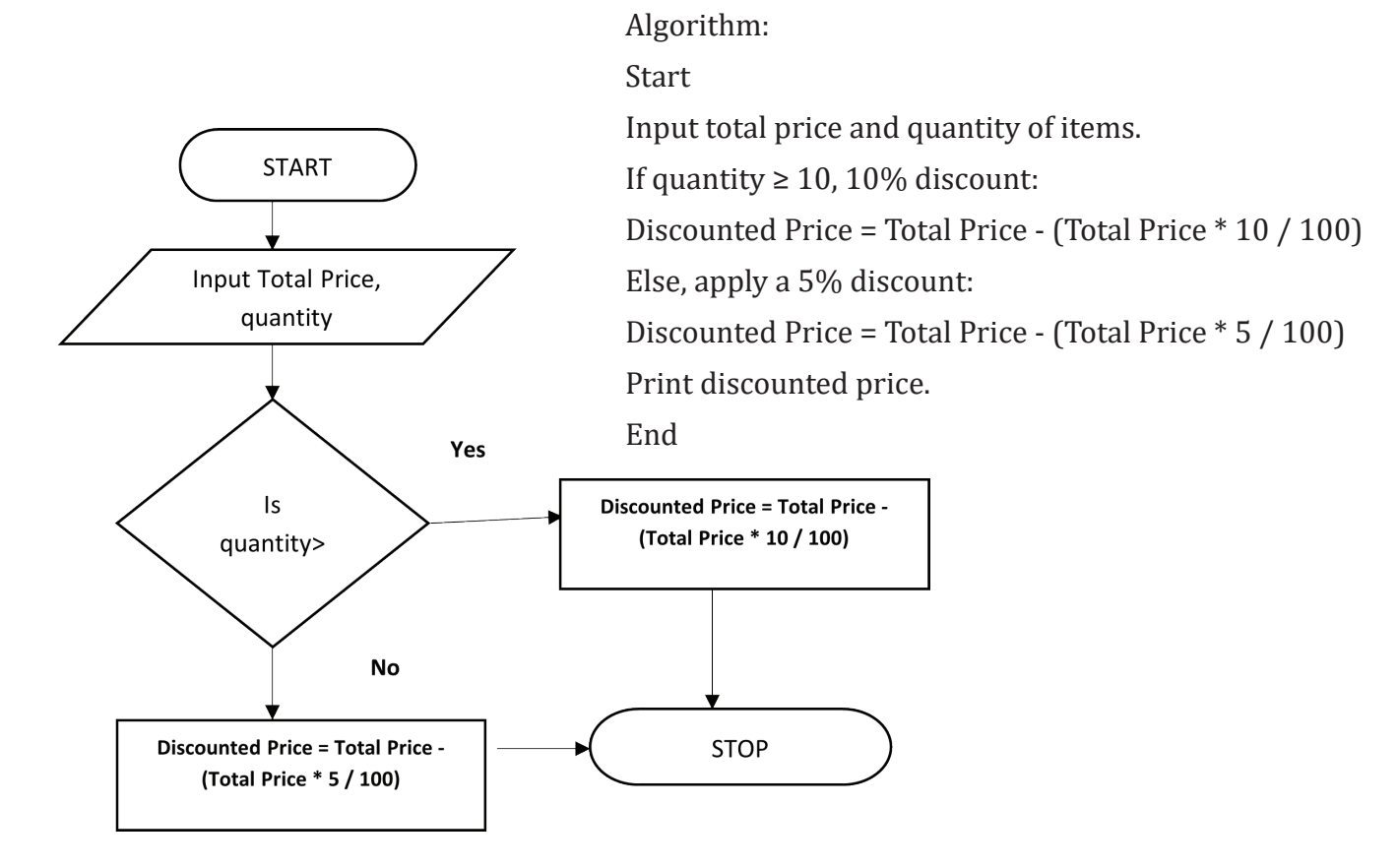

iii. Check if the input username and password match with "user1" and "k1ngd@m".Algorithm:

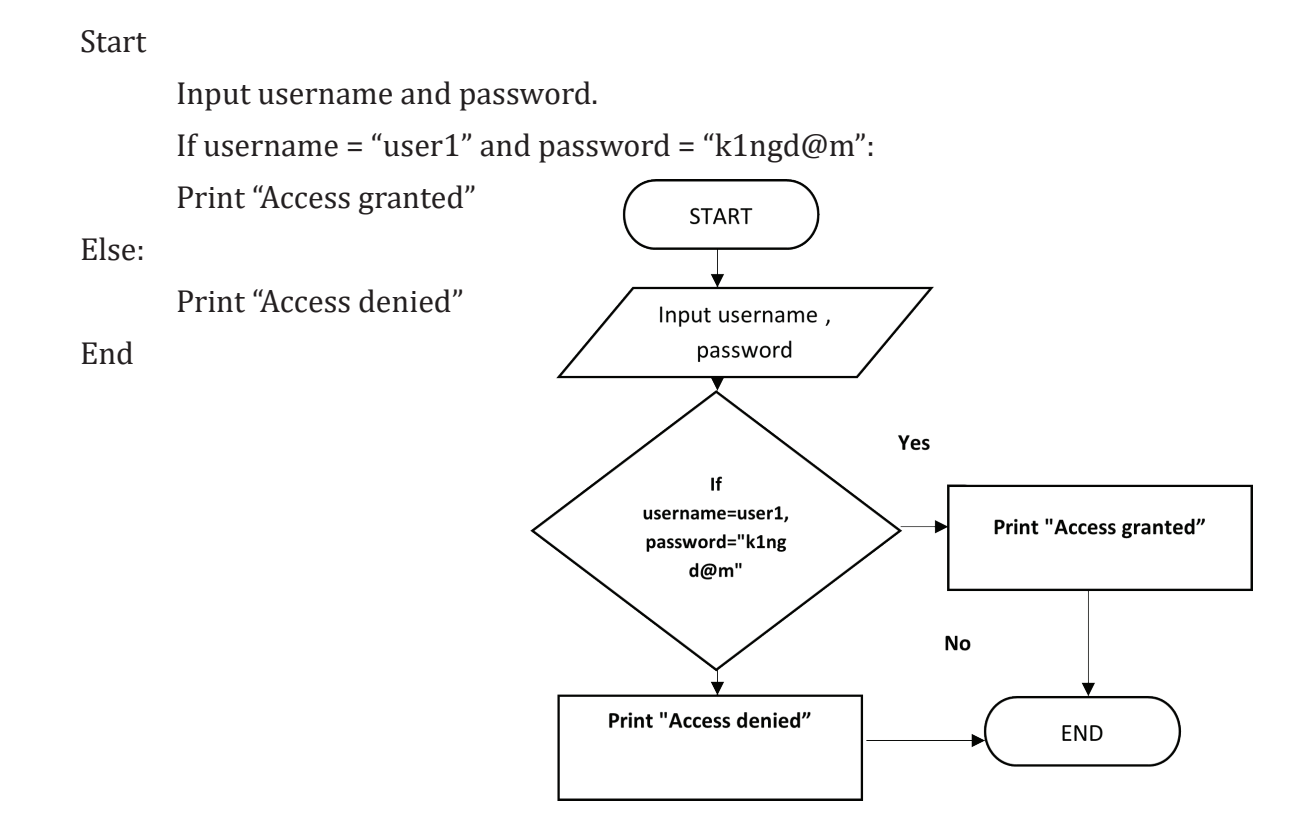

## Chapter 5 – Number System: Bits & Bytes

| A. | Choose the   | e correct answ   | ver.              |                 |              |               |                         |
|----|--------------|------------------|-------------------|-----------------|--------------|---------------|-------------------------|
|    | 1. d         | 2. c             | 3. c              | 4. c            | 5. b         |               |                         |
| B. | State 'T' fo | or True and 'F   | ' for False.      |                 |              |               |                         |
|    | 1. F         | 2. T             | 3. T              | 4. T            | 5. T         |               |                         |
| C. | Fill in the  | blanks.          |                   |                 |              |               |                         |
|    | 1. ON, OFF   | 2. Twelve        | 3. Binary         | v to decimal co | onversion    | 4. Nibble     | 5. Base2                |
| D. | Answer th    | e following q    | uestions.         |                 |              |               |                         |
| 1. | To convert   | any decimal n    | umber to its e    | quivalent bina  | ary numbe    | r system, fol | low the steps-          |
|    | o Divide t   | the decimal nu   | mber by 2.        |                 |              |               |                         |
|    | o Record     | the remainder    | · (it will be eit | her 0 or 1).    |              |               |                         |
|    | o Repeat     | the division w   | ith the quotie    | nt until the qu | otient bec   | omes 0.       |                         |
|    | o The bin    | ary equivalent   | t is the sequer   | nce of remaind  | lers read fi | rom bottom    | to top.                 |
| 2. | Number Sy    | stem : It is the | way to repres     | ent numbers c   | or means by  | y which we c  | ount in different ways. |
|    | There are t  | two types of nu  | umber system      | S.              |              |               |                         |
|    | o Non-po     | sitional Numb    | er System         |                 |              |               |                         |
|    |              |                  |                   |                 |              |               |                         |

- o Positional Number System
- 3. Place value is the fundamental principle in all positional number systems. Each digit in a number has a position, and its value is determined by the digit itself, base of the number system and position of the base.

Binary Number System (Base-2)

Binary uses only two digits: 0 and 1.

The place value of each digit in binary is determined by successive powers of 2, starting from 20 at the rightmost position.

Octal Number System (Base-8)

Octal uses eight digits: 0 to 7.

The place value of each digit in octal is determined by successive powers of 8, starting from 80 at the rightmost position.

4. Nibble is collection of 4 bits whereas byte is a collection of 8 bits.

## **Chapter 6 – HTML Tables and Hyperlinks**

| А. | Choose th                                                                                                    | e correct a                                                                             | nswer.         |                                                      |                           |             |  |
|----|----------------------------------------------------------------------------------------------------|-----------------------------------------------------------------------------------------|----------------|------------------------------------------------------|---------------------------|-------------|--|
|    | 1. c                                                                                                    | 2. b                                                                                    | 3. a           | 4. a                                                 | 5. a                      |             |  |
| В. | Fill in the                                                                                                  | blanks.                                                                                 |                |                                                      |                           |             |  |
|    | 1. bgcolor                                                                                                   | 2. bac                                                                                  | kground        | 3. Width                                             | 4. cities.html#city1      | 5. internal |  |
| C. | Answer th                                                                                                    | e followin                                                                              | g questions    |                                                      |                           |             |  |
| 1. | HTML tabl                                                                                                    | es display o                                                                            | data in a stru | ctured form.                                         |                           |             |  |
| 2. | border="2"                                                                                                   | ": Sets the b                                                                           | oorder thickr  | ness of the tab                                      | le to 2 pixels.           |             |  |
|    | bgcolor="y                                                                                                   | ellow": Set                                                                             | s the backgr   | ound color of                                        | the table to yellow.      |             |  |
|    | width="80                                                                                                    | %": Sets th                                                                             | e width of th  | e table to 80%                                       | 6 of the available space. |             |  |
|    | cellspacing                                                                                                  | g="10": Add                                                                             | ls a 10-pixel  | space betweer                                        | n the cells of the table. |             |  |
|    | cellpaddin                                                                                                   | g="5": Add                                                                              | s a 5-pixel sp | ace between t                                        | he content and the cell b | oorders.    |  |
| 3. | The colspa                                                                                                   | n and rows                                                                              | span attribut  | es are used to                                       | merge table cells:        |             |  |
|    | colspan: M                                                                                                   | erges a cell                                                                            | l across mult  | iple columns.                                        |                           |             |  |
|    | rowspan: N                                                                                                   | Aerges a ce                                                                             | ll across mu   | ltiple rows.                                         |                           |             |  |
|    | Ex:                                                                                                    |                                                                                         |                |                                                      |                           |             |  |
|    | <table< td=""><td>e border="</td><td>1"&gt;</td><td></td><td></td><td></td></table<>                         | e border="                                                                              | 1">            |                                                      |                           |             |  |
|    |                                                                                                    |                                                                                         |                |                                                      |                           |             |  |
|    | <th co<="" th=""><th>olspan="2"</th><th>&gt;Employee N</th><th>lame</th><th></th><th></th></th>              | <th>olspan="2"</th> <th>&gt;Employee N</th> <th>lame</th> <th></th> <th></th>           | olspan="2"     | >Employee N                                          | lame                      |             |  |
|    | <th ro<="" td=""><td>owspan="2</td><td>"&gt;Position<!--</td--><td>′th&gt;</td><td></td><td></td></td></th>  | <td>owspan="2</td> <td>"&gt;Position<!--</td--><td>′th&gt;</td><td></td><td></td></td>  | owspan="2      | ">Position </td <td>′th&gt;</td> <td></td> <td></td> | ′th>                      |             |  |
|    |                                                                                                    |                                                                                         |                |                                                      |                           |             |  |
|    |                                                                                                    |                                                                                         |                |                                                      |                           |             |  |
|    | <td co<="" td=""><td>olspan="2":</td><td>&gt;John Doe<!--</td--><td>'td&gt;</td><td></td><td></td></td></td> | <td>olspan="2":</td> <td>&gt;John Doe<!--</td--><td>'td&gt;</td><td></td><td></td></td> | olspan="2":    | >John Doe </td <td>'td&gt;</td> <td></td> <td></td>  | 'td>                      |             |  |
|    |                                                                                                    |                                                                                         |                |                                                      |                           |             |  |
|    |                                                                                                    |                                                                                         |                |                                                      |                           |             |  |
|    | J                                                                                                    | ane Smith<                                                                              |                |                                                      |                           |             |  |

```
Jane Doe
Jane Doe
```

- 4. Hyperlinks help organise website content and provide easy navigation of the website. Hyperlinks are of three types external, internal and multiple links to same file.
- 5. Internal links stay within the same website, while external links point to different websites.

## **Chapter 7 – Speech Translation App with MIT App Inventor**

#### A. Choose the correct answer.

1. b 2. c 3. c 4. c 5. d 6. a

B. Fill in the blanks.

A.

1. Layout 2. Property 3. Media 4. Rucksack 5. Math, Text

#### C. Answer the following questions.

Choose the correct answer.

- 1. App is a software specifically designed to be installed on the handheld devices.
  - o Apps are easy to download and install on the device.
  - o Apps are mostly free and very light weight (on memory and processor).
  - o Apps generally do not have license restrictions as software have.
- 2. Web apps are responsive versions of their websites.

Hybrid apps demonstrate the features of both native and web apps.

3. Designer: For creating the app's layout and interface.

Blocks: For adding functionality and logic to the app.

- 4. The Properties panel allows you to configure the components' attributes to define how the app will look and behave.
- 5. i. Button.Click: This block is triggered when a user clicks a button.
  - ii. Set [Component].Text to: This block is used to set the text property of a component, such as a Label or Button.
  - iii. If-Else: The If-Else block allows you to perform different actions based on certain conditions.
  - iv. Math.Add: This block performs addition of two numbers.
  - v. Notifier.ShowAlert: This block is used to display a message to the user in the form of an alert dialog.

## **Chapter 8 – Python Basics: Decision-making and Loops**

## 1. d 2. a 3. a 4. b 5. d 6. c B. Fill in the blanks. 1. input() 2. print() 3. Condition 4. Tab 5. break, continue

#### C. Answer the following questions.

- 1. i. Python's simple English language-like keywords and syntax makes it easier to learn programming.
  - ii. Python is absolutely free! It can be modified freely and distributed freely.
  - iii. Python has a huge collection of pre-designed programs called libraries. They can be picked and used in our programs to save time and effort.
  - iv. Python has maximum libraries for artificial intelligence and machine learning. Hence, it is most suited for developing AI and ML applications.
- 2. The else keyword in Python is used to define a block of code that runs when the condition in an if statement or the loop condition is False. It can be used in conjunction with if, for, and while statements.

Ex: age = 18

if age < 18:

```
print("You are not eligible to vote.")
```

else:

print("You are eligible to vote.")

3. A loop is a fundamental programming construct that allows for the repeated execution of a block of code as long as a specified condition is met. It is significant because it enables efficient and concise handling of repetitive tasks, reducing the need for writing redundant code.

| for Loop                                                                        | while Loop                                                                |  |
|---------------------------------------------------------------------------------|---------------------------------------------------------------------------|--|
| Used when the number of iterations is known or a sequence needs to be iterated. | Used when the number of iterations is unknown and depends on a condition. |  |
| Iterates over a sequence (like a list, range,                                   | Repeats as long as the condition remains True.                            |  |
| or string).                                                                     | Explicitly checks the condition before each iteration.                    |  |
| Implicitly checks the end of the sequence.                                      |                                                                           |  |
| Iterating over fixed data structures or ranges.                                 | Executing code until a dynamic condition is met.                          |  |
| for i in range(5):                                                              | while i < 5:                                                              |  |

5. The break keyword is used to immediately terminate a loop (either a for or while loop) before it has completed all its iterations.

## **Chapter 9 – Retouching Images and Artwork with GIMP**

#### A. Choose the correct answer.

1. d 2. b 3. c 4. d 5. c

#### B. Fill in the blanks.

1. Text 2. Color Picker 3. Tolerance 4. Flattened 5. Locked

#### C. Answer the following questions.

- 1. The multiple selection tools in GIMP provide users with different approaches to suit various types of images and tasks, allowing for greater control, precision, and speed in the editing process.
- 2. Crop Tool (Shift+C): This is used to remove the unwanted part of the image. Cropping is done from the outer edges of the image towards inner region.

Rotate (Shift+R): Helps in rotating the image or selection.

Scale (Shift+S): Changes the size of the selection.

- 3. It allows us to keep various parts of our art work on separate layers. This way it is easier to work with one part of art work without affecting other parts.
- 4. You can right click on any layer in the Layers panel and apply the following:

Flatten Image: GIMP layers can be merged together to create the final single image. This process is called flattening. Flattened image, once saved, cannot be broken back into layers.

Merge Down: This merges the current layer to the layer right below it.

Duplicate Layer: Makes a copy of the layer.

Delete Layer: Deletes a layer.

- 5. Filters apply special effects on the art work. GIMP provides hundreds of filters arranged in various categories under Filters menu.
- D. Match the GIMP Tool with its correct use.

1. f 2. d 3. b 4. e 5. a 6. c

## **Chapter 10 – Artificial Intelligence Concepts**

| A. | Choose the correct answer. |
|----|----------------------------|
|    |                            |

1. b 2. a 3. b 4. c 5. a 6. d

#### B. Fill in the blanks.

- 1. Reasoning, Learning2. Understand, Interpret, Generate3. Augmented
- 4. Input, Hidden, Output 5. Trained, Tested

#### D. Answer the following questions.

- 1. Artificial Intelligence (AI) is the field to develop machines that perform tasks like humans do.
- 2. Healthcare, Education, Finance, E-commerce, Transportation, Entertainment, Manufacturing, Agriculture.
- 3. In Machine learning, AI models are trained with the help of existing data.

Deep learning is machine learning based on artificial neural network that works like human brain.

4. In an artificial neural network, there are 3 layers of neurons namely input layer, output layer and one or more hidden layers in the middle. All the computing is done in the hidden layers of the input data that comes through input layer and the output goes through the output layer.

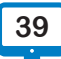

## CLASS 8

## **Chapter 1 – Cyberthreats and Cybersecurity**

| A. | Choose the correct answer. |         |             |       |            |                    |  |
|----|----------------------------|---------|-------------|-------|------------|--------------------|--|
|    | 1. d                       | 2. b    | 3. a        | 4. b  | 5. b       | 6. c               |  |
| B. | Fill in the blanks.        |         |             |       |            |                    |  |
|    | 1. Black                   | 2. Cybe | r detective | 3. Ca | rd cloning | 4. Software piracy |  |
|    | 5. Worms                   | 6. HTTI | PS          |       |            |                    |  |
| ~  |                            |         |             |       |            |                    |  |

#### C. Answer the following questions.

- 1. a. Cybercrime: Unauthorised access with the intention of misuse of someone's personal data is called cybercrime.
  - b. Cyberthreat: a threat is a procedure that causes critical damage to computer systems.
  - c. Cybersecurity: Cyber security refers to the measures to prevent any type of online attack on any secret or personal information.
  - d. Cyberbullying: Cyberbullying is an act of harassing someone online in different ways.
- 2. 4 types of cybercrime: i. Black Hat Hacking 2. Cyberattack and Cyber Terrorism 3. Credit Card Fraud 4. Software Piracy
  - i. Software Piracy: Software piracy is a sort of cybercrime that involves the unauthorised copying, distribution, and usage of software programs for commercial or personal profit.
  - Ii. Credit Card Fraud: This attack occurs when hackers gain access to a retailer's computer systems to steal credit cards or banking information from customers.
- 3. Common Security Measures:
  - i. Keep updating the operating system of your smartphone or computer regularly.
  - ii. Install licensed anti-virus software from a reputable company on the computer, mobile device, or tablet.
  - iii. When we use emails or log in to a bank's website to make a transaction, we should use a strong password.
  - iv. Open the email attachment carefully, and do not open any email attachments from an unknown sender.
- 4. We should never indulge in cyberbullying because it can cause severe emotional distress, harm mental health, damage reputations, and even lead to legal consequences. Respecting others online fosters a safer and more positive digital environment for everyone.
- 5. Trojan: a trojan appears to be a useful program (game, utility, movie clip, etc.) but in fact it causes harm. In comparison to other threats.

Worms: It is a comparatively mild threat. However, it replicates and has the potential to spread from one machine to another within a network system.

Spyware: Spyware's job is to monitor all your activities on the computer as well as your data and transfer it to the external party.

## **Chapter 2 – Excel Formulas and Functions**

|    |                                           | -                                                    |                                                        |                                           |                                                    |                                                   |                                           |                                |
|----|-------------------------------------------|------------------------------------------------------|--------------------------------------------------------|-------------------------------------------|----------------------------------------------------|---------------------------------------------------|-------------------------------------------|--------------------------------|
| A. | Choose th                                 | e correct ans                                        | wer.                                                   |                                           |                                                    |                                                   |                                           |                                |
|    | 1. a                                      | 2. b                                                 | 3. b                                                   | 4. a                                      | 5. b                                               |                                                   |                                           |                                |
| B. | Match the                                 | functions wi                                         | th its use.                                            |                                           |                                                    |                                                   |                                           |                                |
|    | 1>h                                       | 2>d                                                  | 3>a                                                    | 4>b                                       | 5>c                                                | 6>g                                               | 7>f                                       | 8>e                            |
| C. | Answer th                                 | e following o                                        | uestions.                                              |                                           |                                                    |                                                   |                                           |                                |
| 1. | SUM = Tota                                | al of values. A                                      | /ERAGE = Mea                                           | n of values.                              |                                                    |                                                   |                                           |                                |
| 2. | COUNT: C<br>numbers, e                    | ounts only r<br>etc.).                               | numeric cells.                                         | COUNTA:                                   | Counts all r                                       | ion-empty c                                       | ells (includ                              | ing text,                      |
| 3. | CONCAT fu<br>If the cell A<br>them into t | anction in Exc<br>AI contains the<br>full name in th | el can be used<br>e first name and<br>ne cell C1. We c | to combine<br>d cell B1 co<br>an do so wi | e text from mu<br>ntains the last<br>th the concat | lltiple cells in<br>name, and if<br>) formula : = | to one. For<br>we want to<br>concat(A1, " | example:<br>combine<br>' ",B1) |
| 4. | MIN(): Ret                                | urns smallest                                        | of given values                                        | s in a range                              | or a set of val                                    | ues.                                              |                                           |                                |
|    | Syntax: =N                                | IIN(cell range                                       | );=MIN(value)                                          | 1, value2,)                               | )                                                  |                                                   |                                           |                                |
|    | Example: =                                | =MIN(D2:D11]                                         | );=MIN(D2, D                                           | 5, D7, D11)                               |                                                    |                                                   |                                           |                                |
|    | MAX(): Re                                 | turns highest                                        | of given values                                        | in a range                                | or a set of val                                    | ues.                                              |                                           |                                |
|    | Syntax: =N                                | IAX(cell range                                       | );=MAX(value                                           | e1, value2,                               | .)                                                 |                                                   |                                           |                                |
|    | Example: =                                | MAX(D2:D11=                                          | );=MAX(D2,D                                            | 05, D7, D11                               | )                                                  |                                                   |                                           |                                |
| 5. | To add the                                | values in cells                                      | s B1 to B5, you                                        | would use                                 | the SUM func                                       | tion:                                             |                                           |                                |
|    | Formula: =                                | SUM(B1:B5)                                           |                                                        |                                           |                                                    |                                                   |                                           |                                |
|    |                                           | C                                                    | hapter 3 – I                                           | Introduc                                  | tion to RD                                         | BMS                                               |                                           |                                |
| A. | Choose th                                 | e correct ans                                        | wer.                                                   |                                           |                                                    |                                                   |                                           |                                |
|    | 1. a                                      | 2. c                                                 | 3. c                                                   | 4. b                                      | 5. b                                               |                                                   |                                           |                                |
| B. | State 'T' fo                              | or True and 'I                                       | F' for False.                                          |                                           |                                                    |                                                   |                                           |                                |
|    | 1. F                                      | 2. T                                                 | 3. F                                                   | 4. F                                      | 5. F                                               |                                                   |                                           |                                |
| C. | Fill in the                               | blanks.                                              |                                                        |                                           |                                                    |                                                   |                                           |                                |

1. Database 2. DBMS 3. Clean and Tidy 4. Primary 5. Foreign

#### D. Answer the following questions.

1. i. Integrity Enforcer: A DBMS enforces data integrity by defining rules and constraints, preventing errors and inconsistencies from creeping into your data.

- ii. Security Guardian: A DBMS allows you to set user access controls, ensuring only authorised individuals can view, modify, or delete sensitive information.
- A column whose values uniquely identify each row in a table is called a primary key.
   Significance: It helps keep the data organised and easy to retrieve.

- 3. A DBMS protects sensitive data through authentication (user verification), authorization (rolebased access), and encryption (secure data storage and transfer). It also offers audit logs, data masking, and backup/recovery to ensure data security and integrity.
- 4. Foreign Key: A foreign key is like a link or connection between two tables on the basis of common fields.

Let's use a school database as an example:

#### 1. Students Table

- o This table has information about students.
- o Columns: StudentID, Name, Grade

#### 2. Subjects Table

o This table has information about the subjects students are taking.

| StudentID | Name  | Grade |
|-----------|-------|-------|
| 1         | Alice | 8     |
| 2         | Bob   | 7     |

| SubjectID | SubName | StudentID |  |
|-----------|---------|-----------|--|
| 101       | Maths   | 1         |  |
| 102       | Science | 2         |  |

o Columns: SubjectID, SubjectName, StudentID (foreign key)

In this example, the StudentID in the Subjects Table is the foreign key.

- 5. Databases are used in various fields to manage information:
  - o Education: Student records, course information, grades.
  - o Business: Customer data, inventory management, product information.
  - o Healthcare: Patient records, medical history, appointment management.
  - o Finance: Bank accounts, transactions, financial data.
  - o Science: Research data, experiment results, scientific literature.
- 6. Advantages of using DBMS
  - o Organisation Powerhouse: A DBMS organises your data meticulously, eliminating redundancy (repeated information) and ensuring everything has its designated place.
  - o Efficiency : A DBMS acts like a lightning-fast search engine for your data.
  - o Security Guardian: A DBMS allows you to set user access controls, ensuring only authorised individuals can view, modify, or delete sensitive information.
  - o Integrity Enforcer: A DBMS enforces data integrity by defining rules and constraints, preventing errors and inconsistencies from creeping into your data.
  - o Sharing: A DBMS facilitates easy data sharing and concurrent access, ensuring everyone works with the most up-to-date information.

## **Chapter 4 – Working with MS Access**

#### A. Choose the correct answer.

| 1. d 2. a | 3. d | 4. b | 5. b | 6. d | 7. b |
|-----------|------|------|------|------|------|
|-----------|------|------|------|------|------|

#### B. State 'T' for True and 'F' for False.

1. F 2. T 3. T 4. F 5. T

#### D. Answer the following questions.

1. To create a database in MS Access:

Open MS Access and click on File > New.

Select Blank Database.

Enter a name for your database in the "File Name" box.

Choose a location to save the database and click Create.

- 2. AutoNumber automatically generates unique sequential numbers, while Text stores alphanumeric data that can be manually edited.
- 3. In MS Access, tables are related to ensure data integrity and avoid duplication by linking related data across multiple tables.

Example:

A Customers table may store customer information (CustomerID, Name), and an Orders table stores order details (OrderID, CustomerID, OrderDate). By relating the CustomerID in both tables, you can retrieve all orders made by a specific customer without duplicating customer data.

4. Table Design View: Used to define the structure of the table, including specifying field names, data types, and primary keys. It allows you to modify the table's design.

Table Datasheet View: Displays the actual data in the table, similar to a spreadsheet. You can view, edit, and enter records in this view.

5. Enforcing referential integrity in MS Access ensures that related data in different tables stays accurate. It prevents issues like having an order without a matching customer and ensures that changes in one table are properly reflected in related tables.

## **Chapter 5 – HTML Lists and Images**

- A. Choose the correct answer.
  - 1.a 2.b 3.c 4.d 5.b
- B. Either one of the two or both the statements in the following sets are false. Mark the True ones.

1. i 2. ii 3. i 4. i 5. ii

#### C. Answer the following questions.

- 1. Ordered lists are suitable when we need to display a sequence of tasks or steps to do something. For example, steps to switch off a computer or list of students with serial number. Unordered lists are used to show the list of items, objects, or events such as grocery list, summary points, bullet list of important facts.
- 2. In HTML, an image can be aligned with respect to the text in the following ways:
  - o Inline This is by default; image stays with the flow of the text.
  - o Left Align the image left to the text.

o Right – Align the image right to the text.

1.

- o Center Center align the image on the web page.
- o Middle Align the image vertically in the middle with respect to the text.
- o Top Align the text next to the top side of the image.
- o Bottom Align the text next to the bottom side of the image.
- 3. When a list is created inside another list then it is called Nested list. We can create a list inside another list to show the hierarchies or levels. Any type of list can be nested in another type. For example:

| Apple                            |  | Banana                                     |
|----------------------------------|--|--------------------------------------------|
| • Vitamins                       |  | • Vitamins                                 |
| o Vitamin C                      |  | o Vitamin B6                               |
| o Vitamin K                      |  | o Vitamin C                                |
| • Minerals                       |  | Minerals                                   |
| o Potassium                      |  | o Potassium                                |
| o Magnesium                      |  | o Magnesium                                |
| Other Nutrients                  |  | Other Nutrients                            |
| o Dietary Fiber                  |  | o Dietary Fiber                            |
| o Antioxidants (e.g., Quercetin) |  | o Natural Sugars (e.g., Glucose, Fructose) |
|                                  |  |                                            |

4. In an ordered list, the attribute "type" is used to specify the style of numbering such as alphabet, decimal, or roman numeral, etc. The "start" attribute determines the starting value of the numbered

| List starts with letter "c":<br><ol start="2" type="a"><br/><li>Item 1</li><br/><li>Item 2</li><br/><li>Item 3</li></ol> | roman numeral "VII":<br><ol start="7" type="I"><br/><li>Item 1</li><br/><li>Item 2</li><br/><li>Item 3</li></ol> | number "3":<br><ol start="3"><br/><li>Item 1</li><br/><li>Item 2</li><br/><li>Item 3</li><br/></ol> |
|----------------------------------------------------------------------------------------------------|----------------------------------------------------------------------------------------------------|----------------------------------------------------------------------------------------------------|
| <b>Output:</b>                                                                                                    | <b>Output:</b>                                                                                                   | <b>Output:</b>                                                                                      |
| c. Item 1                                                                                                    | VII. Item 1                                                                                                    | 3. Item 1                                                                                           |
| d. Item 2                                                                                                    | VIII. Item 2                                                                                                    | 4. Item 2                                                                                           |
| e. Item 3                                                                                                    | IX. Item 3                                                                                                    | 5. Item 3                                                                                           |

## **Chapter 6 – HTML Forms**

| A. | A. Choose the correct answer.                                                                                                    |                                  |                              |                                                                                                    |           |                      |                       |  |  |
|----|----------------------------------------------------------------------------------------------------|----------------------------------|------------------------------|----------------------------------------------------------------------------------------------------|-----------|----------------------|-----------------------|--|--|
|    | 1. b                                                                                                    | 2. b                             | 3. a                         | 4. a                                                                                                    | 5. a      | 6. d                 |                       |  |  |
| B. | Fill in the l                                                                                                    | blanks.                          |                              |                                                                                                    |           |                      |                       |  |  |
|    | 1. button, r                                                                                                    | eset, submit                     | 2.1                          | 3. Multiple,                                                                                                    | 0         | 4. <option></option> | 5. <select></select>  |  |  |
| C. | Answer th                                                                                                    | e following q                    | uestions.                    |                                                                                                    |           |                      |                       |  |  |
| 1. | HTML forms are used to collect data from the website visitors for various purposes such as registration details, feedbacks & surveys, application forms, enquiry forms, order forms, etc. |                                  |                              |                                                                                                    |           |                      |                       |  |  |
| 2. | . To create a submit button with caption "Save" we will use input element with type and value attribute as shown below:                                                                   |                                  |                              |                                                                                                    |           |                      |                       |  |  |
|    | <input td="" type<=""/> <td>e= "submit" va</td> <td>alue= "Save"&gt;</td> <td></td> <td></td> <td></td> <td></td>                                                                         | e= "submit" va                   | alue= "Save">                |                                                                                                    |           |                      |                       |  |  |
| 3. | Drop-down<br>"size" attrik                                                                                                    | n list opens w<br>oute.          | hen user click               | ks on it while                                                                                                    | scroll l  | ist has a pre-defi   | ned size defined by   |  |  |
|    | Example –                                                                                                    | drop-down l                      | list:                        |                                                                                                    |           |                      |                       |  |  |
|    | <select></select>                                                                                                    |                                  |                              |                                                                                                    |           |                      |                       |  |  |
|    | <option td="" val<=""><td>lue= "1"&gt;Red&lt;</td><td></td></option> <op< td=""><td>tion value= "2</td><td>2"&gt;Gree</td><td>n</td><td></td></op<>                                       | lue= "1">Red<                    |                              | tion value= "2                                                                                                    | 2">Gree   | n                    |                       |  |  |
|    | <option td="" val<=""><td>lue= "3"&gt;Blue</td><td></td></option> <op< td=""><td>otion value= "</td><td>4"&gt;Blac</td><td>k</td><td></td></op<>                                          | lue= "3">Blue                    |                              | otion value= "                                                                                                    | 4">Blac   | k                    |                       |  |  |
|    |                                                                                                    |                                  |                              |                                                                                                    |           |                      |                       |  |  |
|    | Example –                                                                                                    | scroll list:                     |                              |                                                                                                    |           |                      |                       |  |  |
|    | <select nan<="" td=""><td>ne= "colours"</td><td>size= "3"&gt;</td><td></td><td></td><td></td><td></td></select>                                                                           | ne= "colours"                    | size= "3">                   |                                                                                                    |           |                      |                       |  |  |
|    | <option td="" val<=""><td>lue= "1"&gt;Red&lt;</td><td></td></option> <op< td=""><td>tion value= "2</td><td>2"&gt;Gree</td><td>n</td><td></td></op<>                                       | lue= "1">Red<                    |                              | tion value= "2                                                                                                    | 2">Gree   | n                    |                       |  |  |
|    | <option td="" val<=""><td>lue= "3"&gt;Blue</td><td></td></option> <op< td=""><td>otion value= "</td><td>4"&gt;Blac</td><td>k</td><td></td></op<>                                          | lue= "3">Blue                    |                              | otion value= "                                                                                                    | 4">Blac   | k                    |                       |  |  |
|    |                                                                                                    |                                  |                              |                                                                                                    |           |                      |                       |  |  |
| 4. | Ronit will r<br>mention th                                                                                                    | nention the a<br>e attribute "se | ttribute "multi<br>elected". | iple" in <seled< td=""><td>ct&gt; tag a</td><td>nd for first five &lt;</td><td>option&gt; tags, he will</td></seled<> | ct> tag a | nd for first five <  | option> tags, he will |  |  |
|    | E.g. <selec<br></selec<br>                                                                                                    | ct name= sk                      | ills" "multiple              | e"> <option td="" v<=""><td>alue= "</td><td>1" "selected"&gt;W</td><td>riting</td></option>                           | alue= "   | 1" "selected">W      | riting                |  |  |
|    | Chapter 7 – Python Lists                                                                                                    |                                  |                              |                                                                                                    |           |                      |                       |  |  |
| A. | Choose the                                                                                                    | e correct ans                    | wer.                         |                                                                                                    |           |                      |                       |  |  |
|    | 1. d                                                                                                    | 2. b                             | 3. a                         | 4. a                                                                                                    | 5. a      |                      |                       |  |  |
| B. | Write the                                                                                                    | name of the o                    | correct Pytho                | n list metho                                                                                                    | d agains  | at the following a   | ictions:              |  |  |
|    | 1. append                                                                                                    | 2. remove                        | 3. insert                    | 4. extend                                                                                                    | 5. sor    | t                    |                       |  |  |
| C. | Answer th                                                                                                    | e following q                    | uestions.                    |                                                                                                    |           |                      |                       |  |  |

1. Python lists are flexible data structures used to store different types of values. They are useful in storing multiple values and refer to them by one name. For example, marks of students, scores of players, names of items and cities, list of prices, etc.

- 2. Five characteristics of Python are:
  - i. Python lists are useful to store multiple values and access them easily.
  - ii. Values stored in Python lists can be accessed by zero-based index.
  - iii. Python lists are mutable (their contents can be changed).
  - iv. A Python list can store different types of data.
  - v. Python lists can store other lists within them called nested lists.

#### 3. insert():

```
List1=['apple', '1 kg', '120']
List1.insert(1, 'fruit')
Result: ['fruit','apple', '1 kg', '120']
remove():
List1=['apple', '1 kg', '120']
List1.remove(120)
Result: ['apple', '1 kg']
```

4. Let us assume that we have this list: marks = [50, 80, 20]

| a. | Sort a list in descending order:         | marks.sort(reverse=True) | Result: [80, 50, 20] |
|----|------------------------------------------|--------------------------|----------------------|
| b. | Calculate the number of items in a list: | len(marks)               | Result: 3            |
| c. | Reverse a list:                          | marks.reverse()          | Result: [20, 50, 80] |

## **Chapter 8 - Video Editing with Shotcut**

| A. Choose the correct answer. |                                       |      |           |            |               |  |  |  |
|-------------------------------|---------------------------------------|------|-----------|------------|---------------|--|--|--|
|                               | 1. d                                  | 2. c | 3. d      | 4. a       | 5. b          |  |  |  |
| B.                            | State 'T' for True and 'F' for False. |      |           |            |               |  |  |  |
|                               | 1. F                                  | 2. T | 3. F      | 4. F       | 5. T          |  |  |  |
| C.                            | 2. Fill in the blanks.                |      |           |            |               |  |  |  |
|                               | 1. Append 2. Timeline                 |      | 3. Ripple | 4. Markers | 5. MLT, Media |  |  |  |

#### D. Answer the following questions.

- 1. Playlist allows us to add all the media files which should be the part of our project in Shotcut. Timeline is used to add the media clips from the Playlist and edit them as required.
- 2. Modifying the video clips in various ways such as splitting, changing clips sequences, applying special effects (filters), adding multipl tracks, exporting final video, etc. is part of video editing.
- 3. Filters are special audio/video effects that can be applied on the track.
- 4. We can apply Gain/Volume filter on the media clip from the Filters panel and set its volume as we need.
- 5. To add tracks on the Timeline, open the Timeline menu > Track operations > Add Audio Track option and Add Video Track option.

## **Chapter 9 - Introduction to Photoshop**

|                          | A. |
|--------------------------|----|
| 1. b 2. a 3. a 4. d 5. a |    |
| Fill in the blanks.      | B. |

1. Alt2. Gradient3. Background4. Tolerance5. Alt + Click

#### C. Answer the following questions.

- 1. Some times we need to merge multiple selections or subtract some part from the existing selection or select only the common area of two overlapping selections. For this purpose, we need different selection modes.
- 2. Rectangular marquee (for rectangular selection), Crop tool (to crop image), Red eye (remove red eye effect), Sharpen tool (makes pixels more distinct), and Clone Stamp tool (copy and paste pixels).
- 3. We can select Spot Healing tool and apply it on the spotted regions of the image.
- 4. Pen tool and Freeform Pen tool are used to create complex shapes such as curves and curls.
- 5. Mix of two or more colours is called Gradient.
- E. Compare the following tools with their correct function.

Students are advised to solve it themselves.

## **Chapter 10 - Character Animation using Animate**

| А. | Choose the correct answer. |           |      |             |         |           |  |  |  |
|----|----------------------------|-----------|------|-------------|---------|-----------|--|--|--|
|    | 1. b                       | 2. c      | 3. c | 4. d        | 5. b    |           |  |  |  |
| B. | Fill in the b              | olanks.   |      |             |         |           |  |  |  |
|    | 1. Frame                   | 2. Keyfra | ime  | 3. Morphing | 4. Bone | 5. Layers |  |  |  |

- C. Answer the following questions.
- 1. Each static drawing in the animation is represented by a frame. Keyframe represents a significant change in the animation.
- 2. Timeline is like the working desk for the animator. It allows apply animation effects in the frames, add layers, and manage entire animation.
- 3. Tween is the process of showing change in animation from one frame to another frame. All the animations between the starting and ending frames are generated automatically. Motion tween is used to move the object from one point to another while shape tween is used to change the appearance of the object.
- 4. A symbol is a reusable drawing, button or animation clip. It is stored in the animation library. We can create one or more instances of a symbol to use in the animation. For example, wheel of a car, buttons, trees, flying bird, etc.
- 5. Onion skin feature is helpful in frame-by-frame animation when we need to see the drawings on previous frames and frames ahead to adjust the correct position of an object in the current frame.

#### D. **Identify the Key Elements.**

| Timeline       Output       60       2.0 s       30.00 fps       4       b       Id       I       Fra         I       I                                                                                                    |          |             | Max  | du | ratio | n    | Frame | rate      | Play b | outto | on       | Onion s<br>butto | skin<br>on |    | Onion skin<br>of previous | marker<br>frames |
|----------------------------------------------------------------------------------------------------|----------|-------------|------|----|-------|------|-------|-----------|--------|-------|----------|------------------|------------|----|---------------------------|------------------|
| Image: Second state of the second state of the second s               | Timeline | Output      |      |    |       |      |       |           |        |       |          |                  |            |    |                           |                  |
| Image: state state stat               | ۵        | Û           |      | A  | Ŀ     | 60   | 2.0 s | 30.00 fps | ۹.     | Þ     | 4 4      | ▶ I▶ ▶Ì          | ÷ d        | 5  | 6600                      | Frame            |
| Image: Contract of the second second seco |          |             |      | 0  | •     | 1.   | 519   | ρ15.      |        | , 25  | 1s<br>30 | 35T.             | .40        | 45 | 50 55                     |                  |
| Layer with tween                                                                                                    | 🕤 cir    | rcle        | ţ    | 1  |       |      |       |           |        |       |          |                  |            |    | 1                         | 0.               |
| Laver with tween                                                                                                    | 🕤 bo     | DX          |      | 1  | • •   | • >- |       |           |        |       |          |                  |            |    |                           | •                |
| Tween Frame numbers                                                                                                    | La       | ayer with t | ween |    |       |      | Two   | een       |        |       | Frar     | ne numb          | ers        | K  | eyframe                   |                  |

## **Chapter 11- AI Concepts & Generative AI**

#### A. 100se the correct answe

| 1. c 2. b 3. a 4. a 5. a | 6. c |
|--------------------------|------|
|--------------------------|------|

B. Fill in the blanks.

> 1. Alexa, Siri 2. Predictions 3. Deep 4. Generative 5. Fake

#### C. Answer the following questions.

- Please remove the terms "deep learning" and "machine learning" from the question. Artificial 1. intelligence is the field to develop machines that can learn and do tasks like humans do.
- 2. Six applications of artificial intelligence are Sentiment Analysis, Chatbots and Virtual Assistants, Autonomous Vehicles, Medical Image Analysis, Generative AI (creates new content by learning from existing content), and Surveillance & Security.
- 3. Generative AI is a branch of artificial intelligence focused on creating new content or data that resembles what humans produce. Based on existing data and interactions with the users, generative AI can generate new, unique data.
- 4. Some major ethical issues with GenAI are it is used to deepfake videos of real people. This may seriously affect that person's social life. It can be used to create fake news leading to mass disturbance. It may ne a threat to personal data and employment of many people in different industries specially, creative arts.